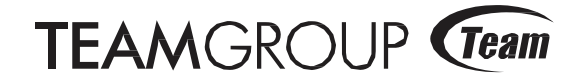

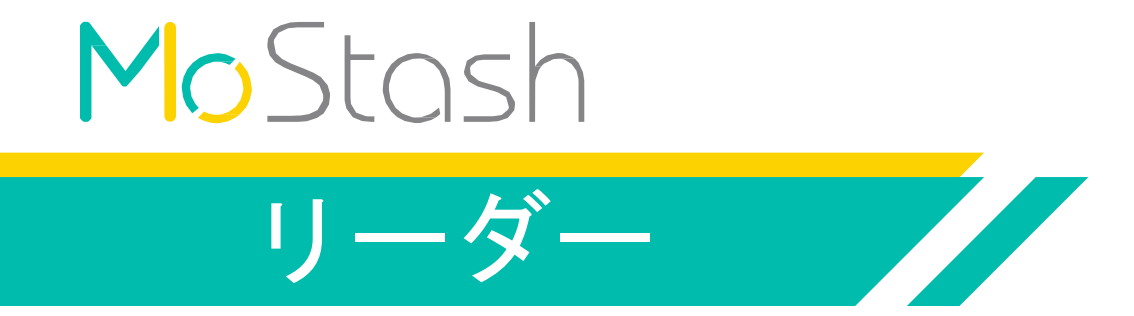

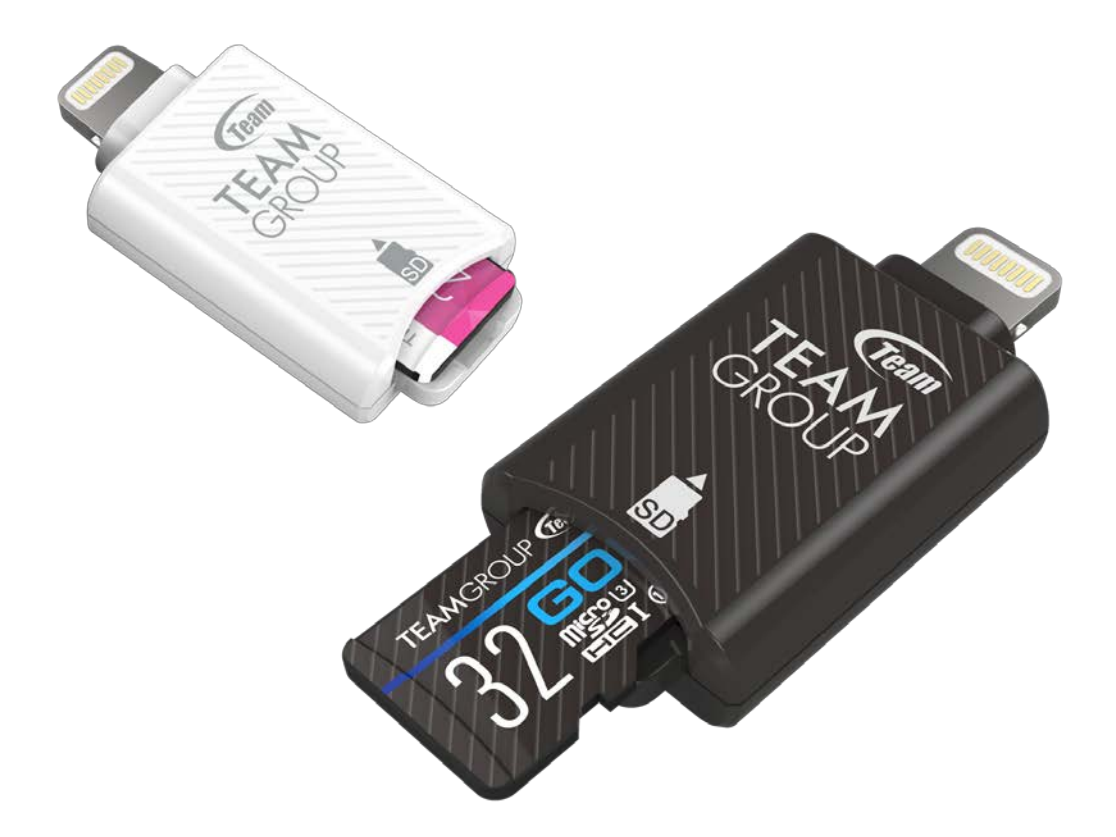

iOS microSD カードリーダー | WG04 ユーザーガイド

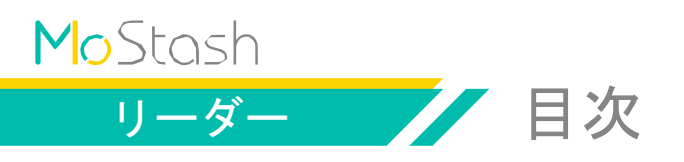

#### ✔ MoStash Reader の概要 1~2

MoStash Reader の接続とアプリダウンロードの手順 サポートされている形式

✓ MoStash Reader アプリの使用手順 ------3~23

アプリの設定

4K 動画の録画

Live Photo のバックアップ/復元およびビューア

YouTube からダウンロードする方法

メディアプレーヤ - 動画、メディアプレーヤ -

音楽、音声録音

- 検索方法およびファイル情報の取得方法
- フォルダ/ファイルの名前を変更する方法
- フォルダ/ファイルを共有する方法

ファイルで実行できるオプション

- パスワードまたは Touch ID を設定する方法、
- ファイルを暗号化および暗号化解除する方法

クラウドデータの管理

バックアップを実行する方法

復元を実行する方法

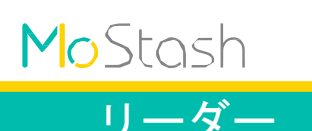

// MoStash Reader の概要

### MoStash Readerの接続とアプリダウンロードの手順

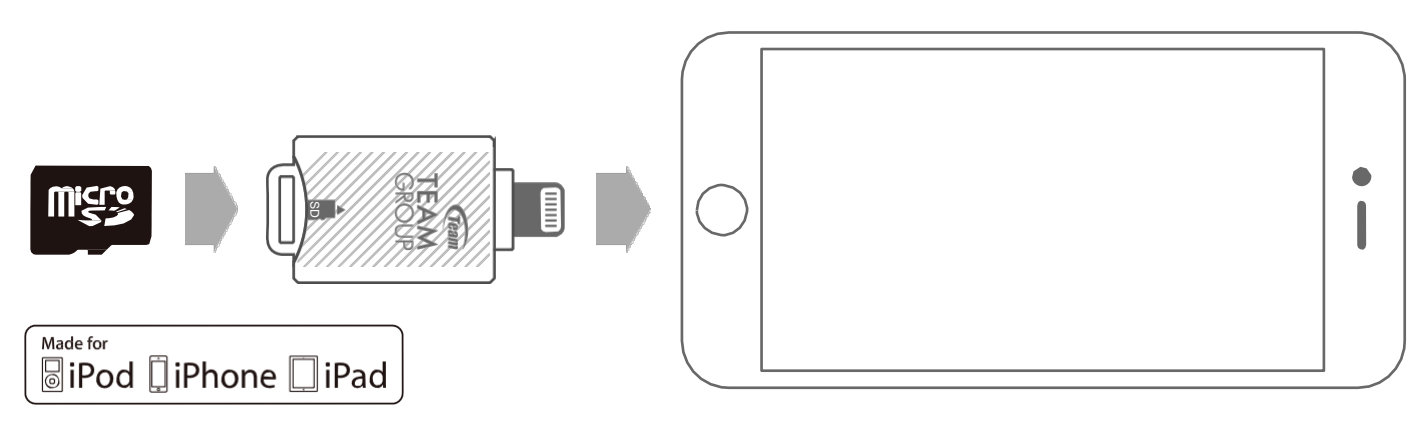

iPhone : iPhone 7 Plus, iPhone 7, iPhone 6s Plus, iPhone 6s, iPhone 6 Plus, iPhone 6, iPhone 5s, iPhone 5c, iPhone 5 iPad : iPad Pro, iPad Air 2, iPad Air, iPad mini 4, iPad mini 3, iPad Air, iPad mini 2, iPad mini

iPod : iPod touch (第6世代)

ステップ 1. MoStash Reader アプリをインストールし、MoStash Reader を iPhone/iPad/iPod の Lightning コネクタに接続します。

ステップ 2. MoStash Reader アプリケーションをインストールすると、デバイスに確認メッ セージが表示されます。

> [許可]をクリックして、MoStash Reader アプリケーションを開きます。この 後、MoStash Reader アプリケーションのホームページに移動します。これで、 すべての機能が利用できるようになります。

### サポートされている形式

- · Microsoft Office のダイレクトビューア。
- ・Adobe PDF リーダー。
- · ロスレスデジタル音楽形式(FLAC、OGG、AIFF、WAV など)。
- 内蔵ビデオプレーヤは Apple 以外のビデオ形式(WMA、MKV、RMVB など)のデコードに対応。
  ・画像ビューアは主要なすべての画像形式をサポート。

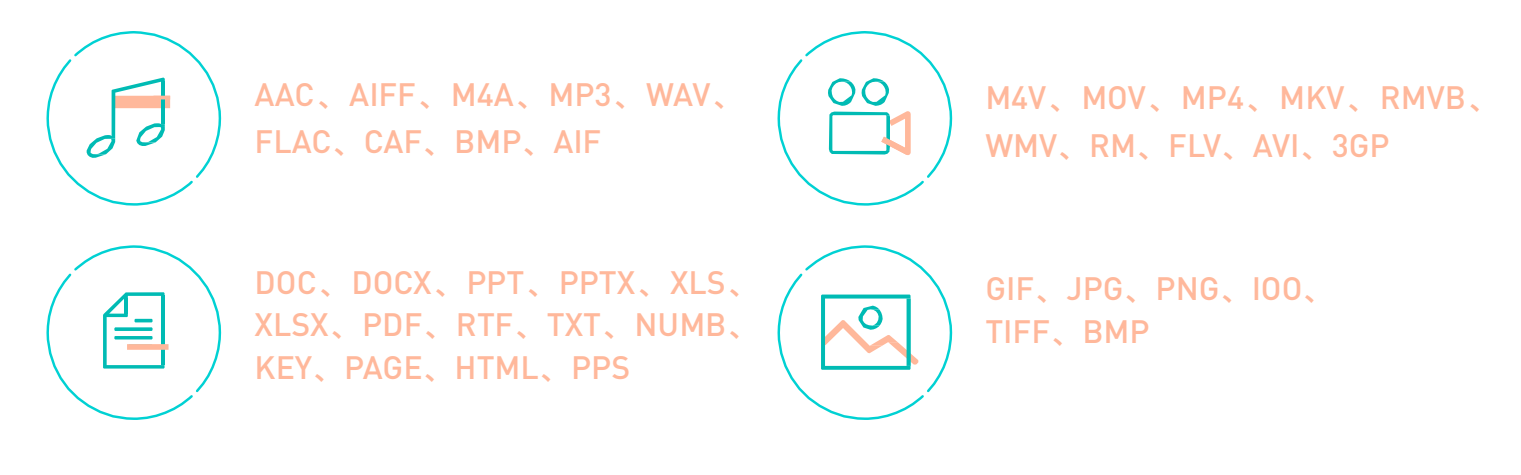

3D Touch **アクション** - ピーク&ポップ(iPhone 6S、6Plus、iPhone 7、7Plus をご使用の場合)。

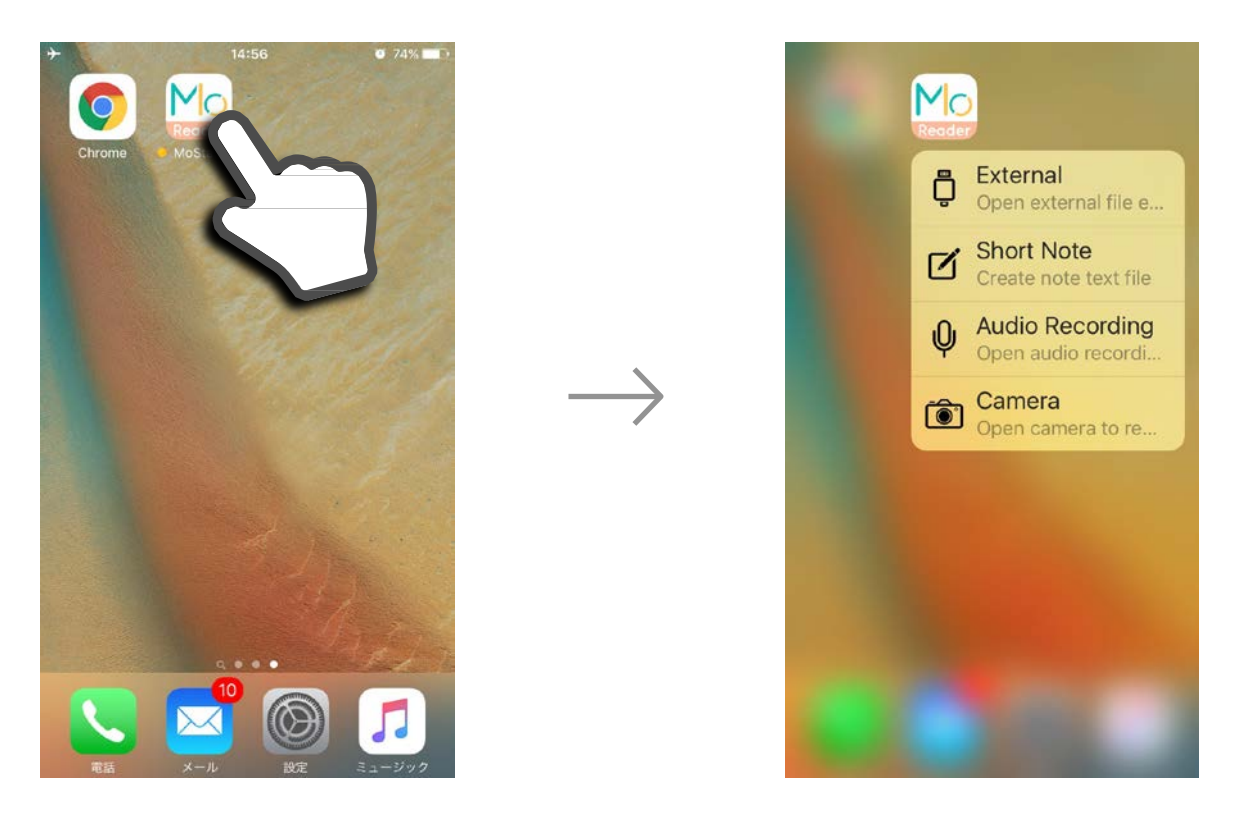

任意のアイコンを長押しして、目的の位置にドラッグするだけです。

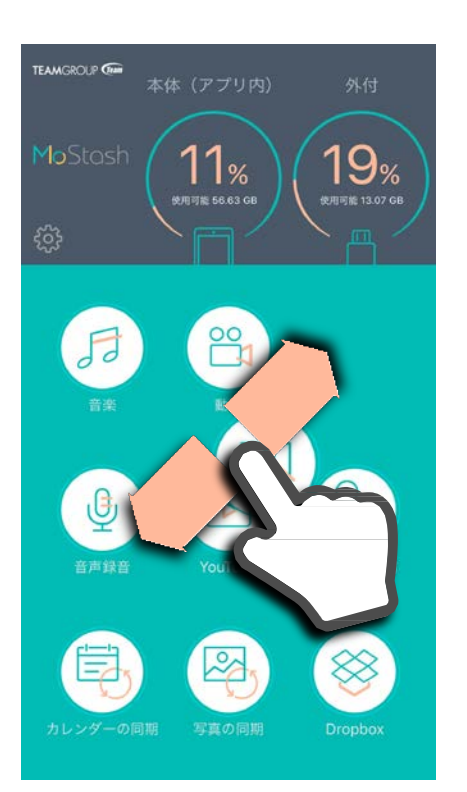

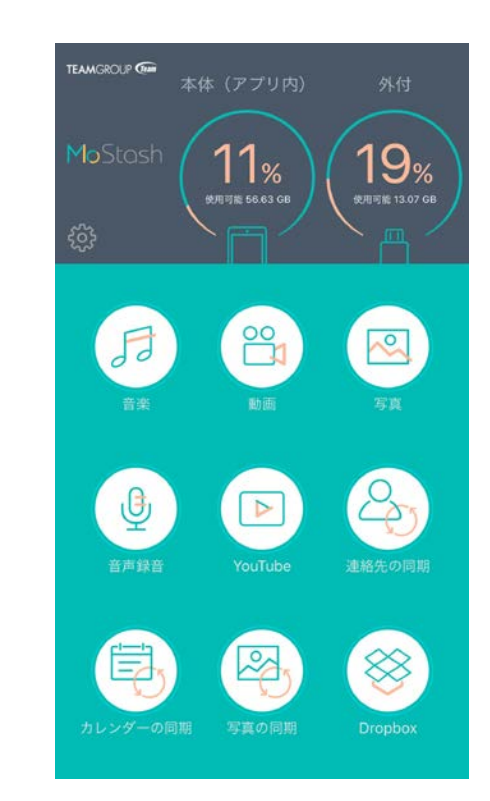

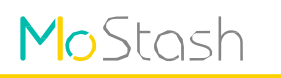

リーダー

# MoStash Reader アプリの使用手順

## アプリの設定

設定をカスタマイズするには、MoStash Reader アプリのホームページの設定アイコンをタップし ます。

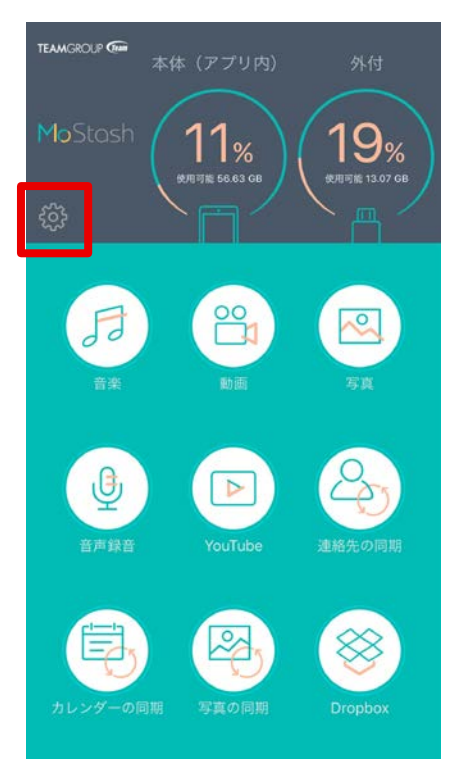

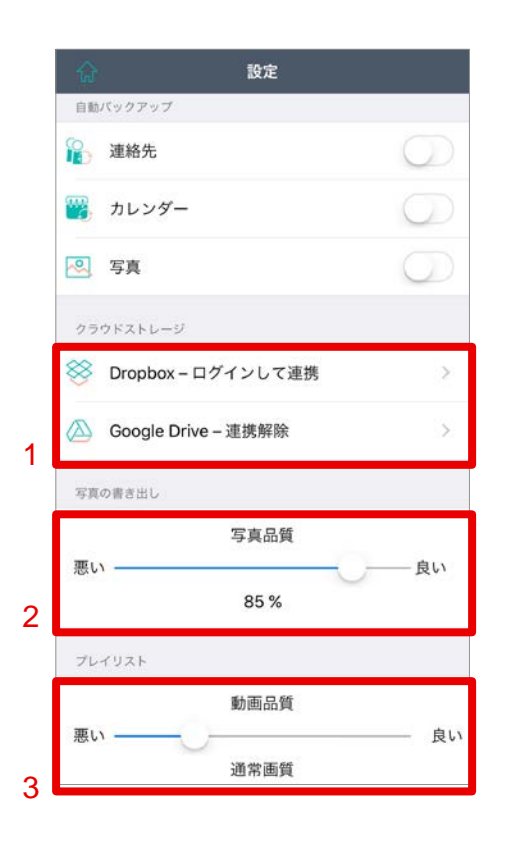

- クラウドアカウントにログイン/ロ グアウトする
- 2. 表示する写真の品質を調整する

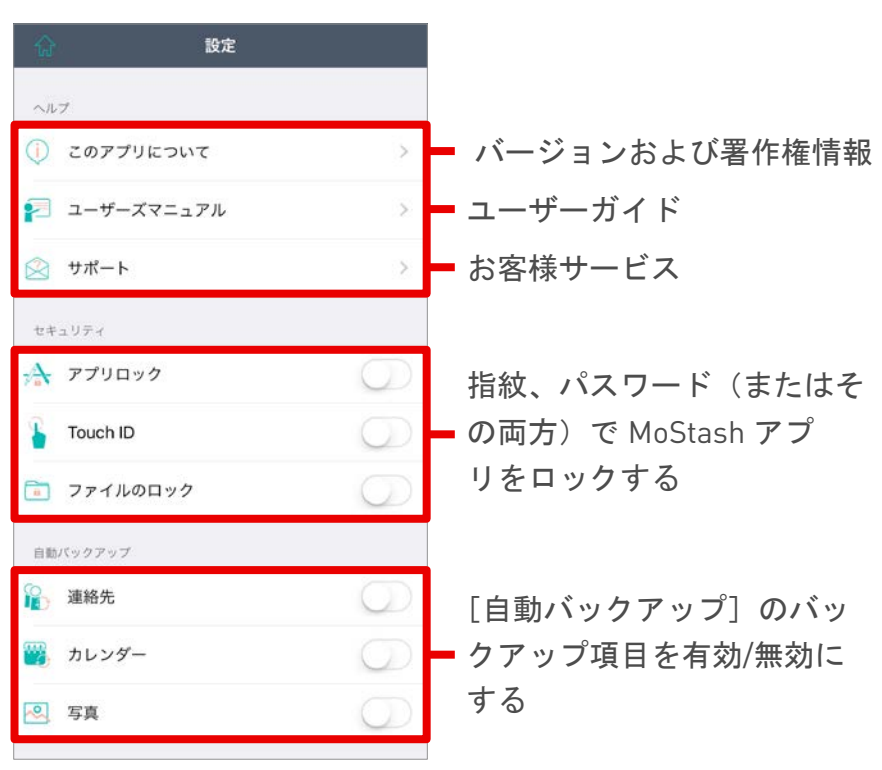

| <b>☆ 設定</b>                                                    |
|----------------------------------------------------------------|
| 写真品質                                                           |
| 悪い ——— 良い<br>85 %                                              |
| プレイリスト                                                         |
| 動画品質                                                           |
| 悪い ——— 良い<br>通常画質                                              |
| YouTubeのキャッシュを外付けドライブ(Pen のういでは (Pen のういて) (Pen のういて) (CR存します。 |
| 再生ファイルをリスト目録に保存します。                                            |
| プレイリストからメディアファイルを削除しま<br>す。                                    |
| iOSのムービープレーヤーを使用します。                                           |
| カメラ設定                                                          |
| 動画品質 720P 1080P 4K                                             |
| 動画ファイルサイズ     2GB   4GB                                        |

3. 再生する動画の品質を調整する
 カメラ設定の動画品質とサイズ制限を切り替える

### 4K 動画の録画/写真の撮影

高品質動画の録画ファイルを、時間制限なしに外部ストレージに直接保存します。

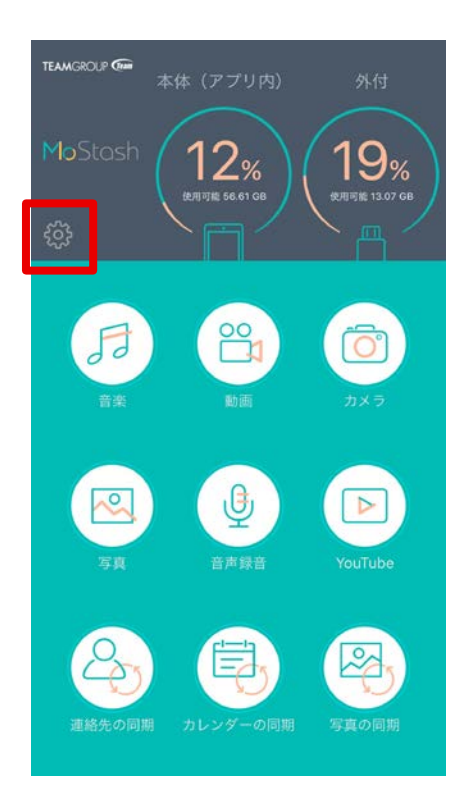

1. 設定をタップする

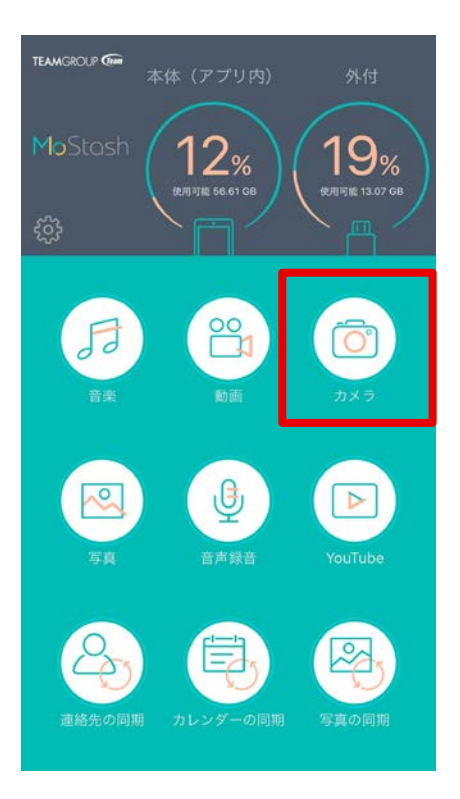

3. [カメラ] をタップする

| ŵ                                   | 設定                    |
|-------------------------------------|-----------------------|
| 西口                                  | 写真品質                  |
| 悪い                                  | 85 %                  |
| プレイリスト                              |                       |
| 1                                   | 動画品質                  |
| 悪い ―――                              |                       |
| YouTubeのキャッシュな<br>drive iFlash)に保存し | を外付けドライブ(Pen 🌔<br>ます。 |
| 再生ファイルをリスト目                         | 1録に保存します。             |
| プレイリストからメディ<br>す。                   | (アファイルを削除しま           |
| iOSのムービープレーヤ                        | ーを使用します。              |
| カメラ設定                               |                       |
| 動画品質                                | 720P 1080P 4K         |
| 動画ファイルサイズ                           | 2GB 4GB ∞             |

2. [動画品質] / [動画ファイルサイズ] を選択する

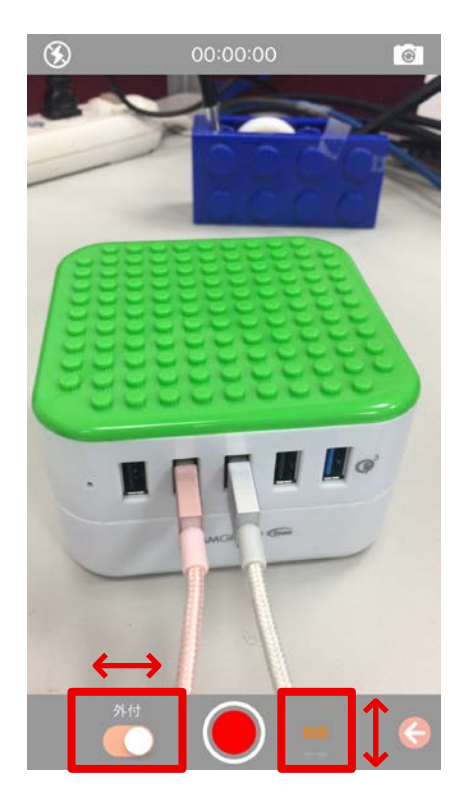

- 4. 左右にスワイプして、ファイルの保存場所を外部 ストレージまたは内蔵ストレージに変更する
- 5. 上下にスワイプして、動画の録画と写真の撮影を 切り替える

### Live Photo のバックアップ/復元およびビューア

Live Photo を外部ストレージにバックアップできます。(Live Photos の撮影は対応モデルで 実行できます)。外部ストレージに表示できます。

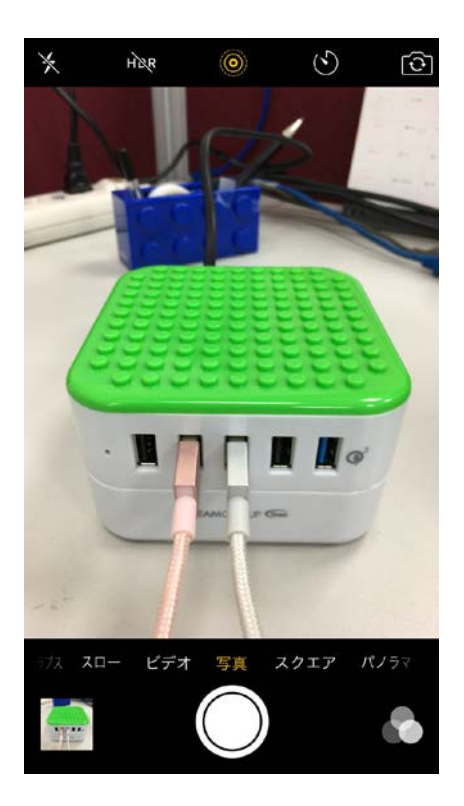

1. 写真を撮影する

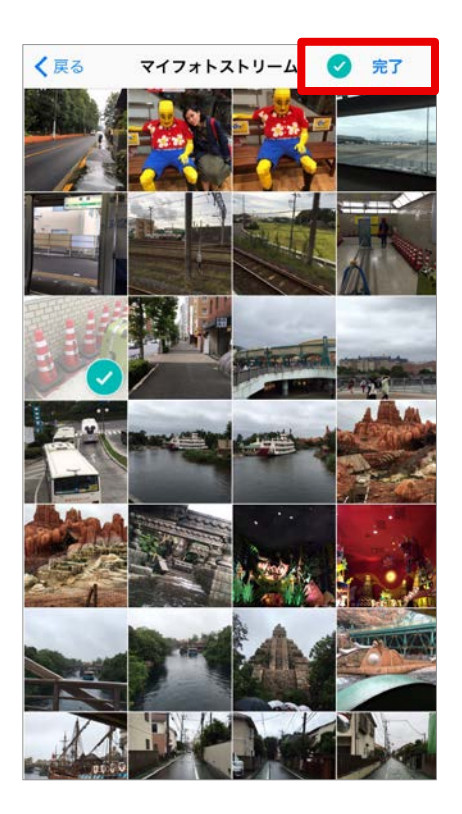

4. Live Photo を選択する

|   | ŵЦ<br>"м            | 付     |              | 全て<br><b>Q</b><br>選択 |
|---|---------------------|-------|--------------|----------------------|
|   | DBackup             |       |              |                      |
|   | music               |       |              |                      |
|   | MusicPlaylist       |       |              |                      |
|   | Screen-Eng          |       |              |                      |
|   | Screen-JP<br>新規フォルダ |       |              |                      |
|   | 新しいテキストファイル         |       |              |                      |
| 3 | フォトアルバムから           |       |              |                      |
|   | クリップボードから           | 81405 | 09.PNG       |                      |
|   | メディアライブラリから         |       |              | 818.62 KB            |
|   | 録音をします。             |       |              | 50.27 MB             |
| 2 | ÷                   |       | 1082<br>2082 | 8                    |

2. [新規を追加します。] アイコンをタップする

3. [フォトアルバムから]を選択する

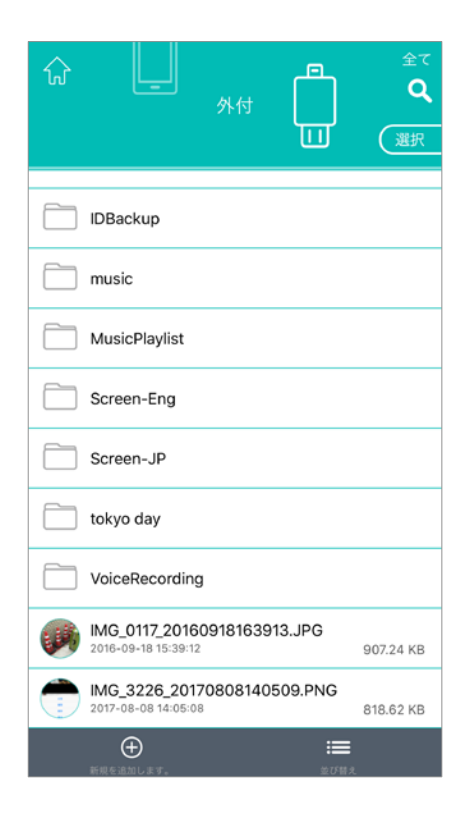

5. JPG ファイルなどが保存される

### YouTube からダウンロードする方法

- ·YouTube 動画を外部ストレージに直接ダウンロードできます。
- ·フラッシュドライブにダウンロードした動画を再生できます。
- ・サポートされている動画の形式: M4V、MOV、MP4、MKV、RMVB、WMV、RM、FLV、AVI、 3GP。
- ·再生を一時停止または停止するまで、動画の再生はバックグラウンドで継続されます。

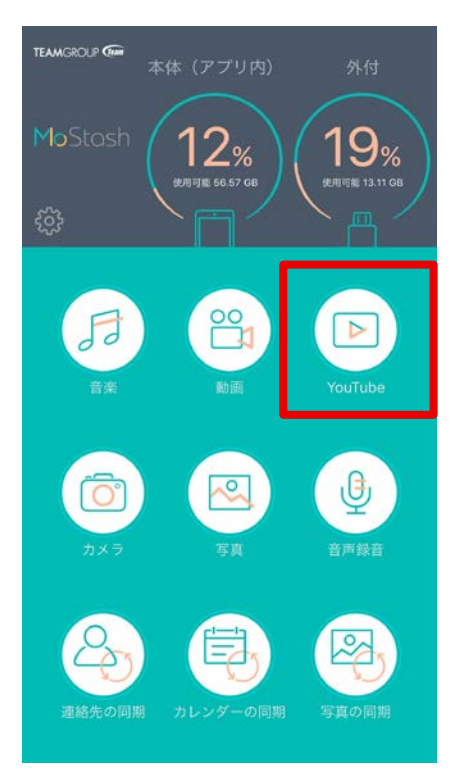

1. [YouTube] アイコンをタップする

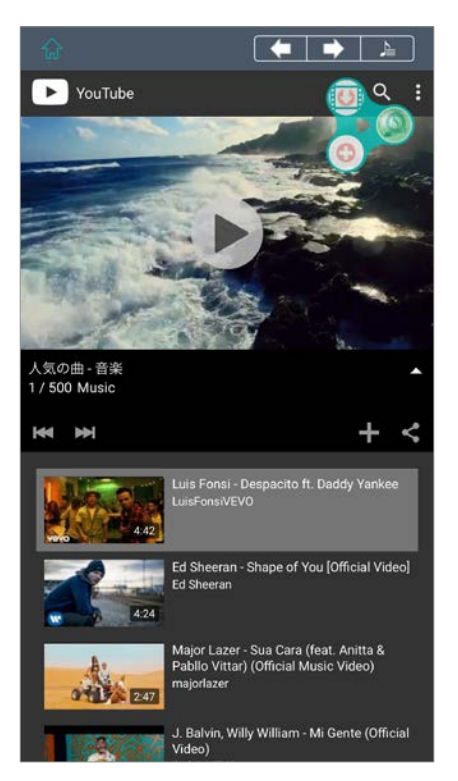

2. 動画を選択する

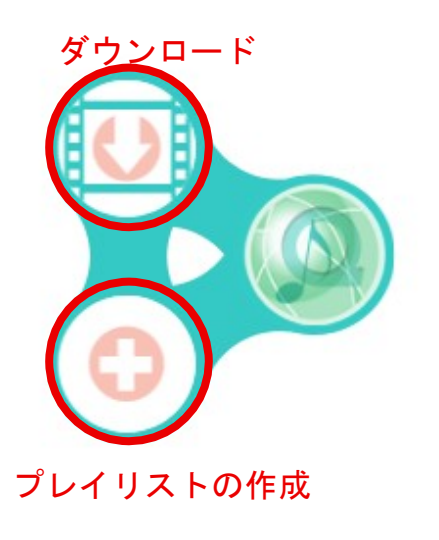

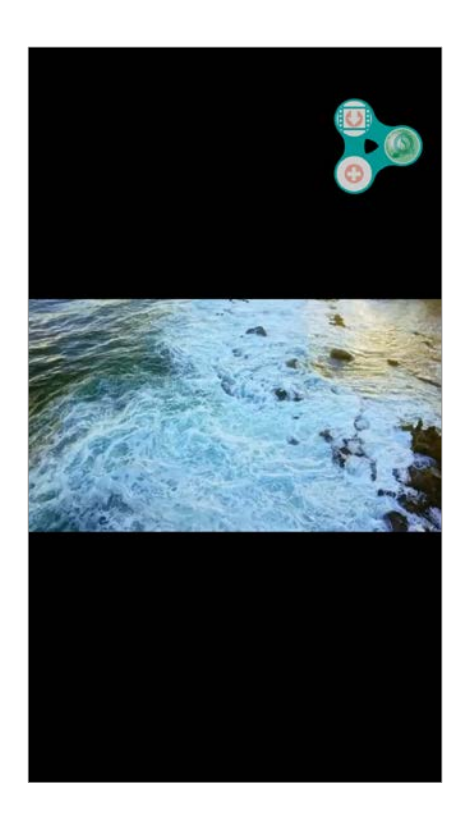

3. 動画をダウンロードするか、プレイリストを作成する

# メディアプレイリスト

[my playlist] には、音楽、動画、および Youtube リンクのファイルダウンロードのアクション /履歴が表示されます。

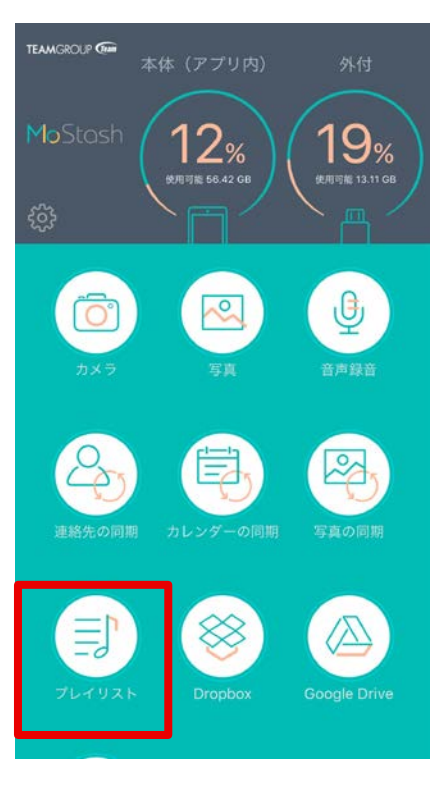

### 1. [プレイリスト] をタップする

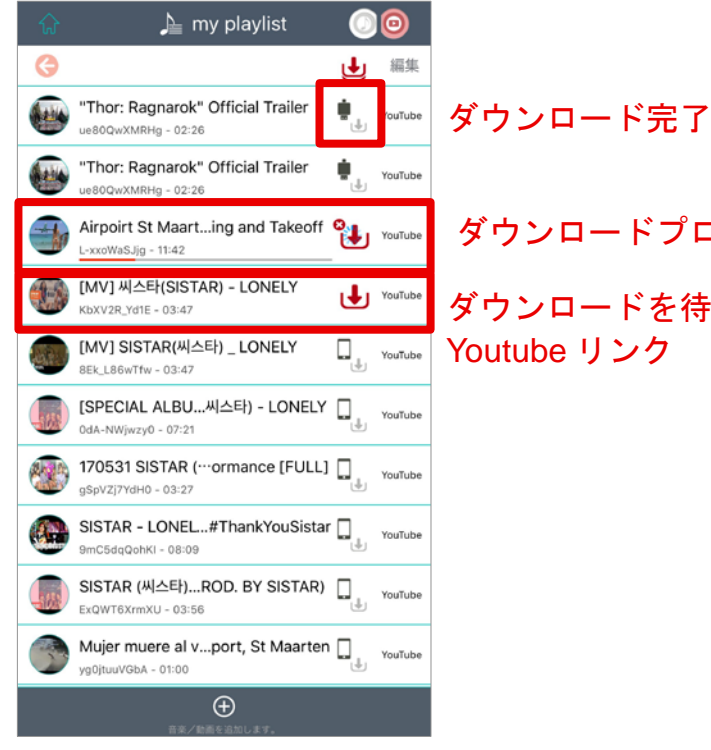

ダウンロードプロセスバー ダウンロードを待機中の Youtube リンク

# 2. メディアプレイリストを管理する

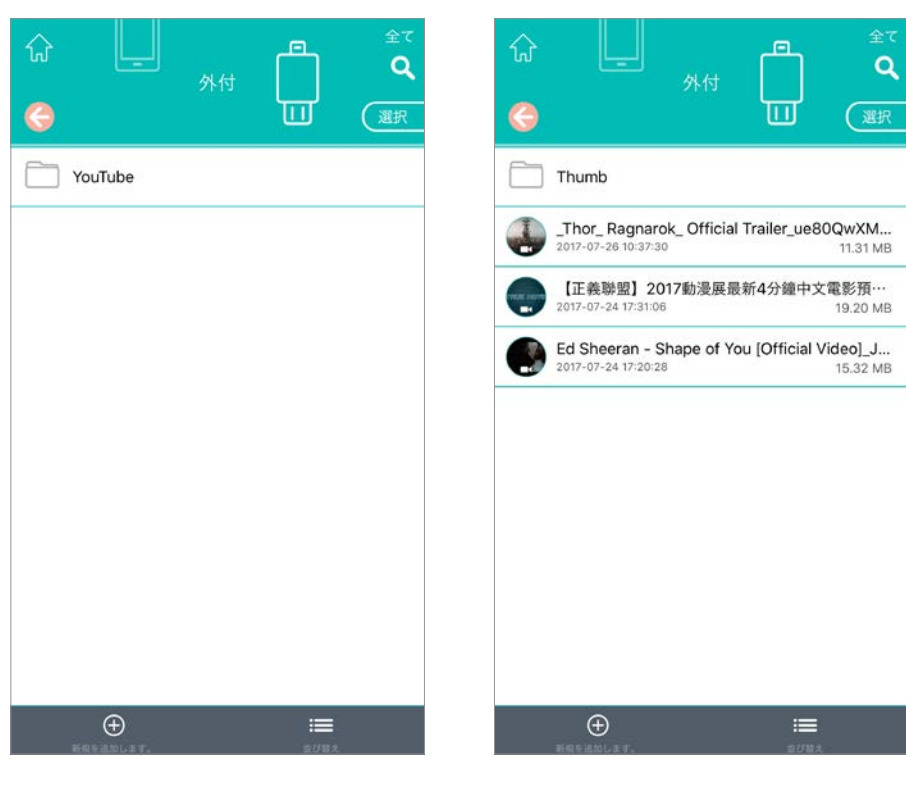

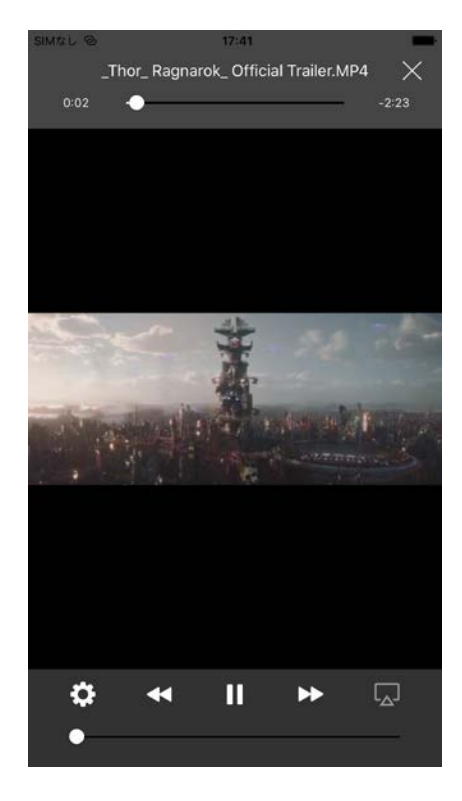

4. フラッシュドライブにダウンロ ードした動画を再生する

3. 動画をダウンロードすると [YouTube] フォルダに保存される

### メディアプレーヤ - 動画

- · 字幕のサポート (.srt、.ass、.ssa、.msi、など)
- ・自動デコード
- ·フォントサイズの調整
- · 字幕表示時間の調整
- ・配置の調整:ドラッグ&ドロップ

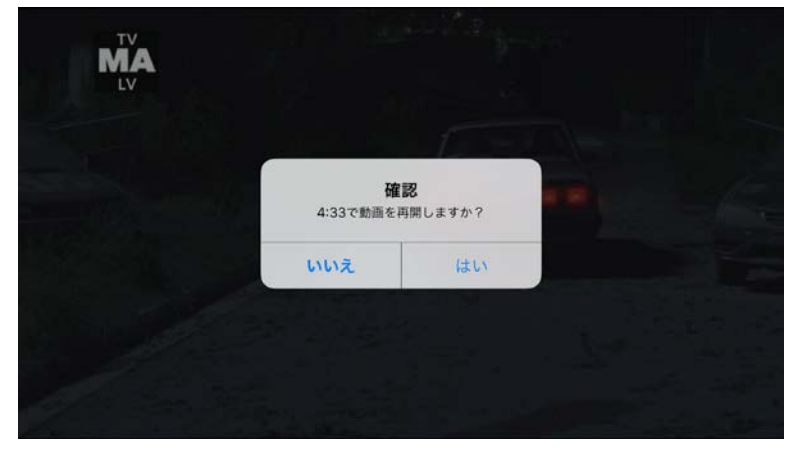

### すべての動画ファイルについて停止位置の 記憶をサポート/画面ロック状態でのバック グラウンド再生に対応

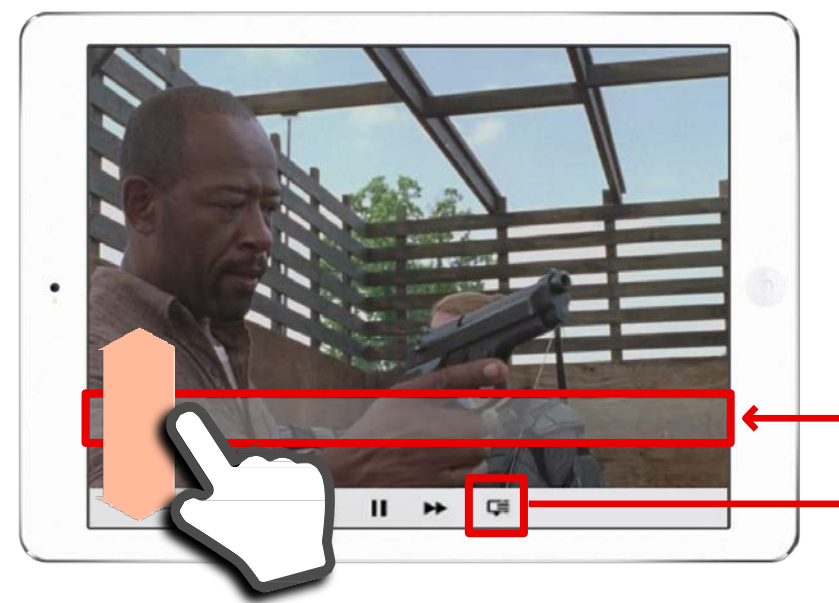

1. 字幕アイコンをタップする。

2. フォントサイズおよび字幕遅延の秒数を選択する。

3. 字幕エリアを押すと動かすことができる。

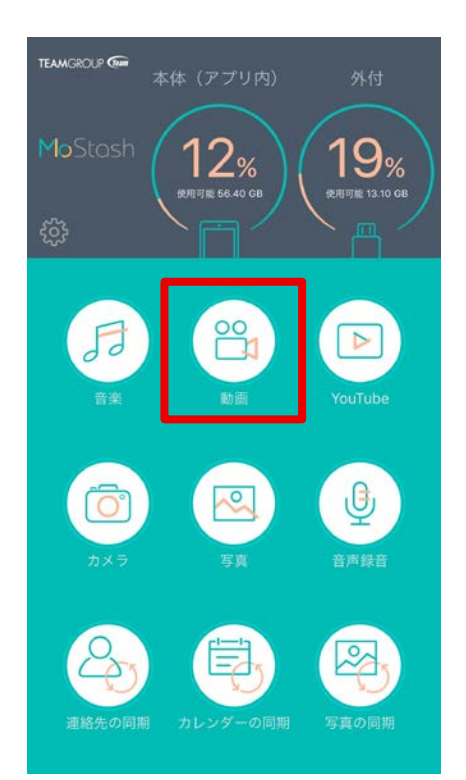

The.Walking.Dead.S07E10.720p.HDTV.x264...×

ファイル名 The.Walking.Dead.S07E10.720p.HDTV.x264-.

h264 (High), yuv420p(tv. bt709/unknown/unknown, progressive), 1280x718, q=2-31

ac3, 48000 Hz, 5.1(side), fltp, 384 kb/s

サフタイトルワオントサイズ 字幕遅延 ——----

The.Walking.Dead.S07E10.720p.HDTV.x264-AVS.Cht.srt

-

matroska,webm

8306 kb/s

00:00:00

フォーマット

ビットレート

動面

音声

無効にします

Ċ

# メディアプレーヤ - 動画

・ジェスチャーのサポート

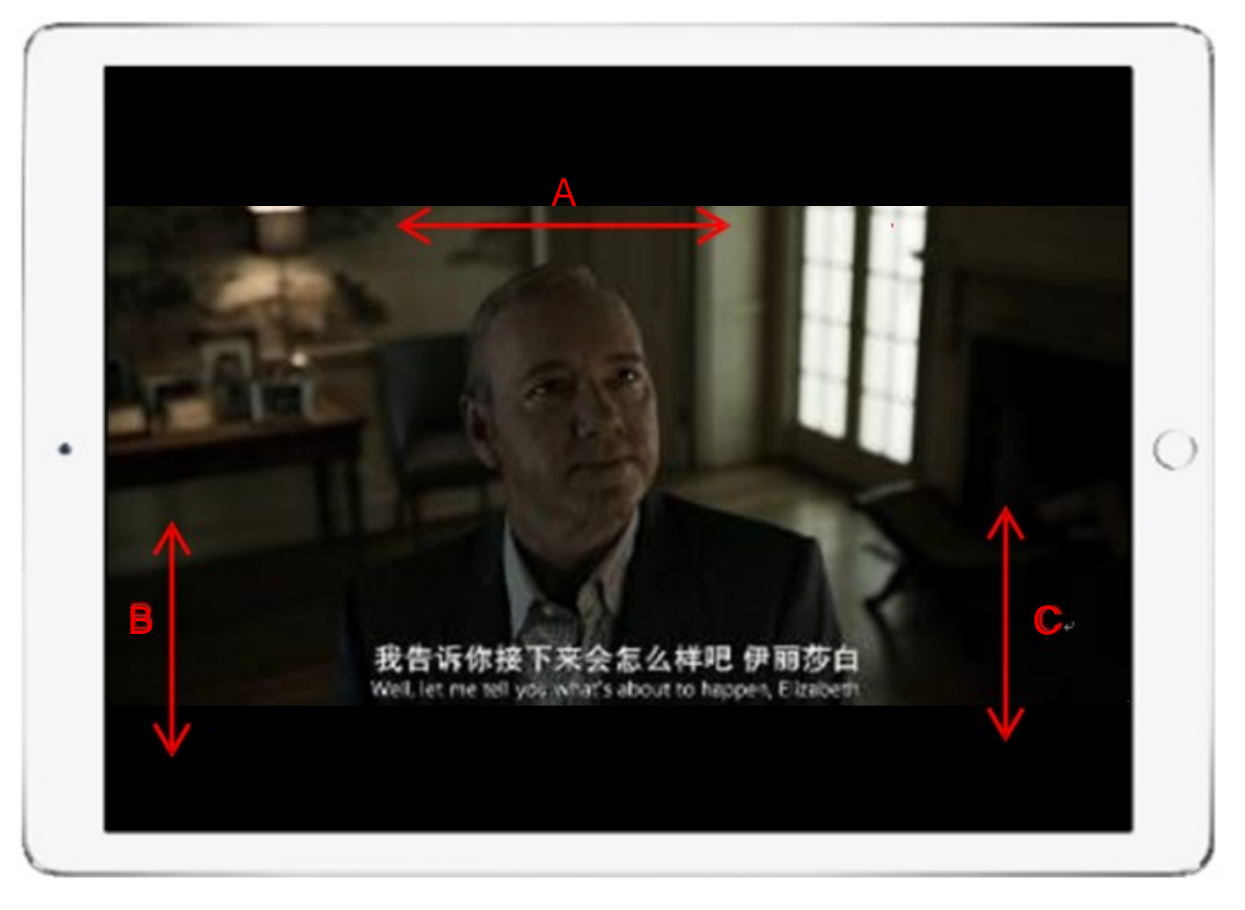

A. 画面の上部:早送り/巻き戻し

B. 画面の左側:明るくする/暗くする C. 画面の右側:音量を上げる/下げる

A. 早送り/巻き戻し B. 明るくする/暗くする C. 音量を上げる/下げる

# メディアプレーヤ - 音楽

・ほとんどの音楽形式(AAC、AIFF、M4A、MP3、MAV、FLAC、CAF、BMP、AIF)に対応
 ・アプリのバックグラウンド再生時に使用できるスマートコントロール

· 画面ロック状態でのバックグラウンド再生に対応

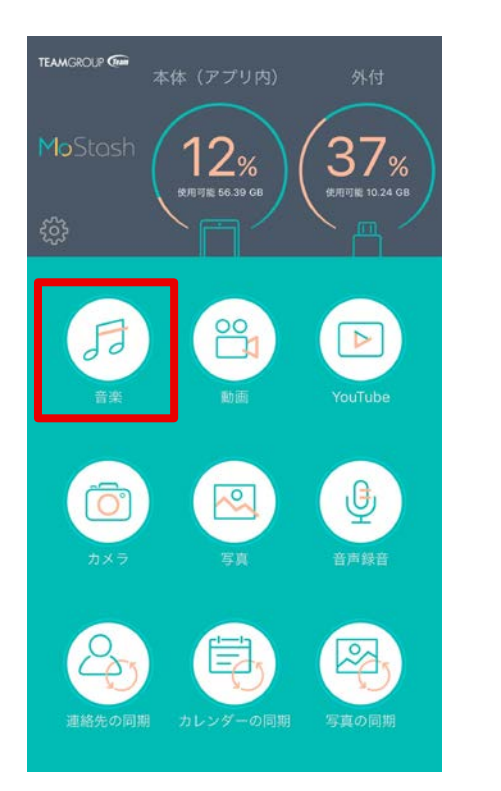

1. [音楽] アイコンをタップする

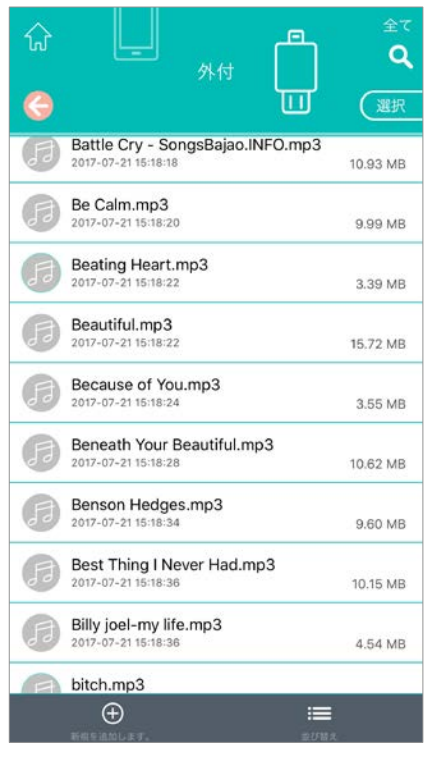

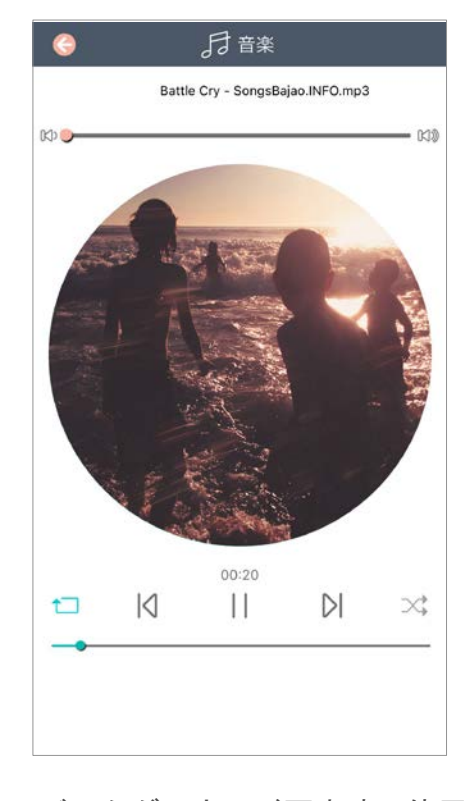

- 2. 音楽ファイルを選択して 再生する
- 3. バックグラウンド再生時に使用 できるスマートコントロール

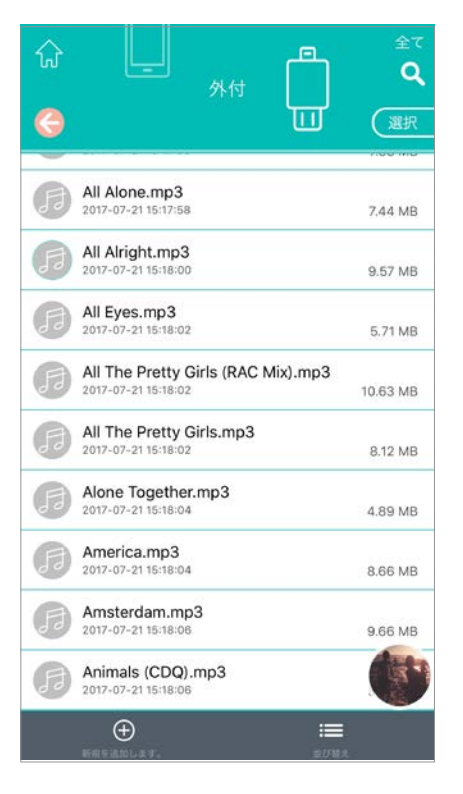

4. 音楽アイコンがポップアップされるので、これをスワイプすると音楽が停止する

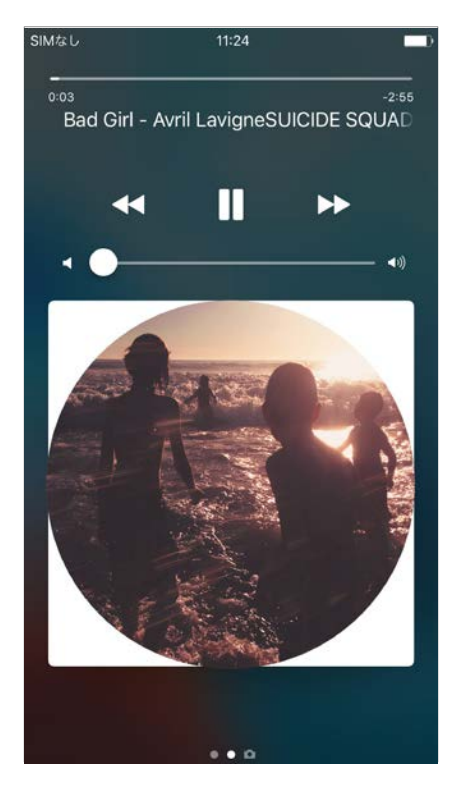

5. 画面ロック状態でのバックグラウンド再生に 対応

# 音声録音

・録音および再生

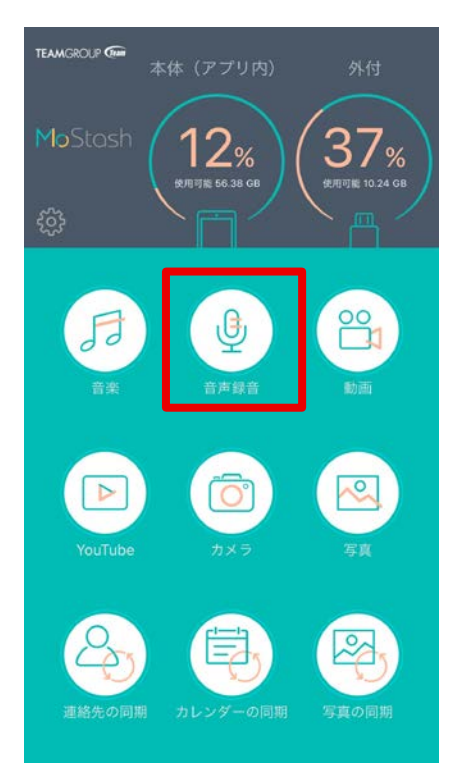

1. [音声録音] アイコンをタ ップする

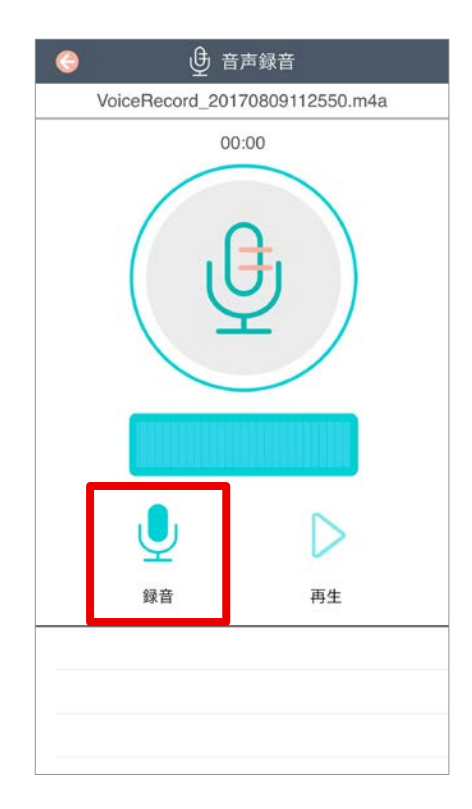

2. [録音] アイコンをタッ プして録音を開始する

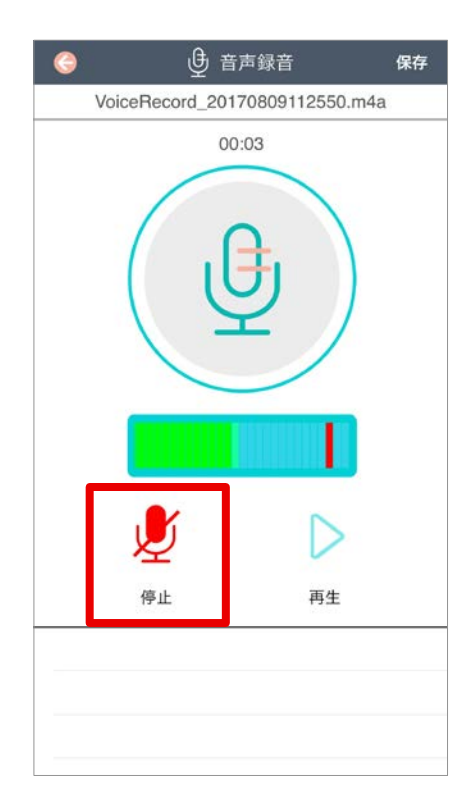

3. 同じアイコンをタップして録 音を停止する

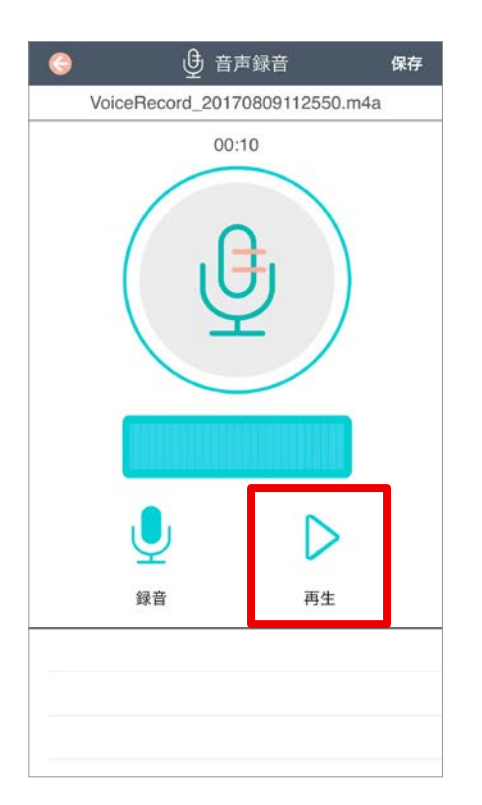

4. [再生] アイコンをタップすると音 声録音の再生が開始される

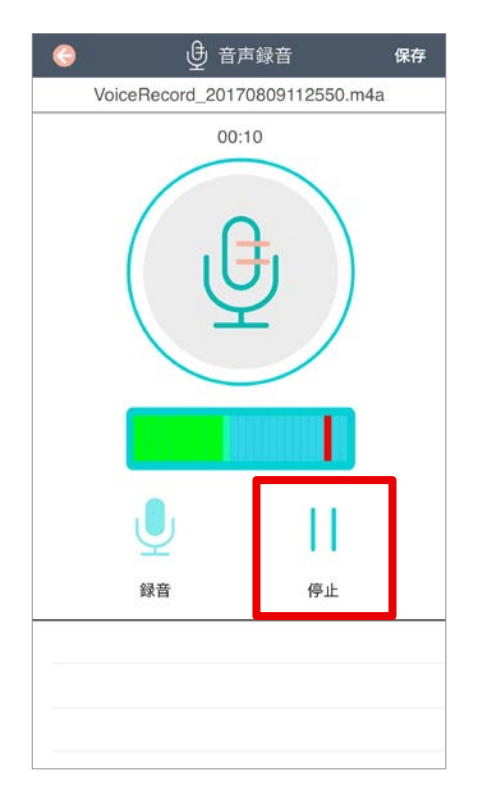

5. 同じアイコンをもう一度タップすると、 音声録音が停止する

### 音声録音

録音した後、右上隅にある[保存]アイコンをタップして録音ファイルを保存できます。
 本体と外部ストレージのいずれに保存するかを選択できます。アイルは [VoiceRecording]
 フォルダに保存されます。

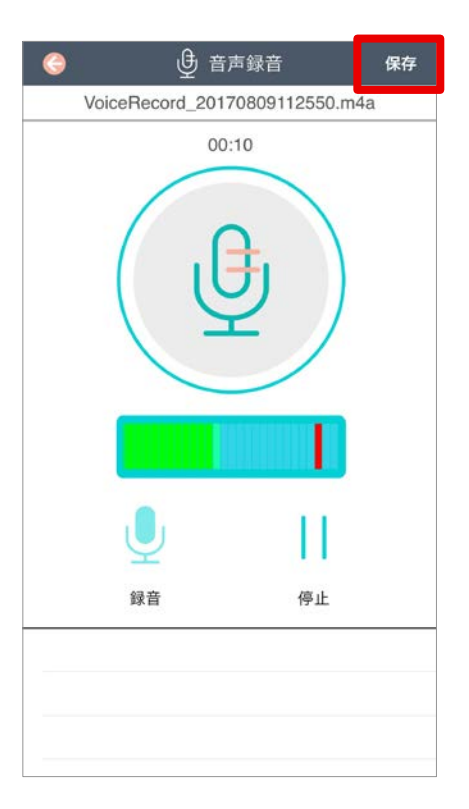

1. [保存] アイコンをタップする

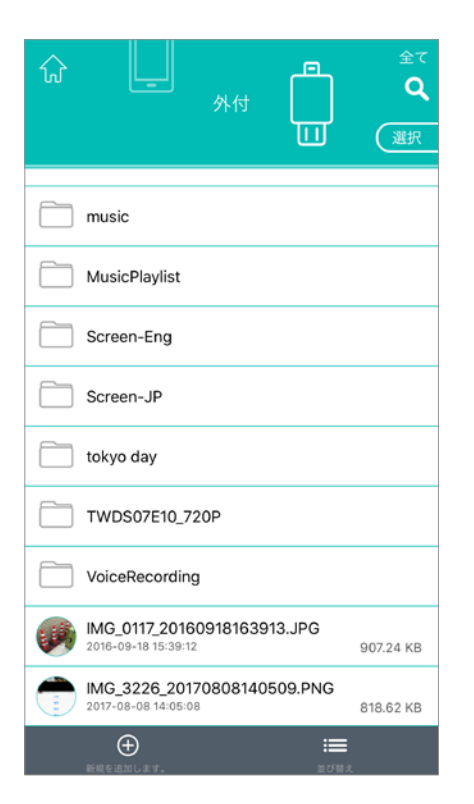

3. ファイルが [VoiceRecording] フォルダに保存 される。

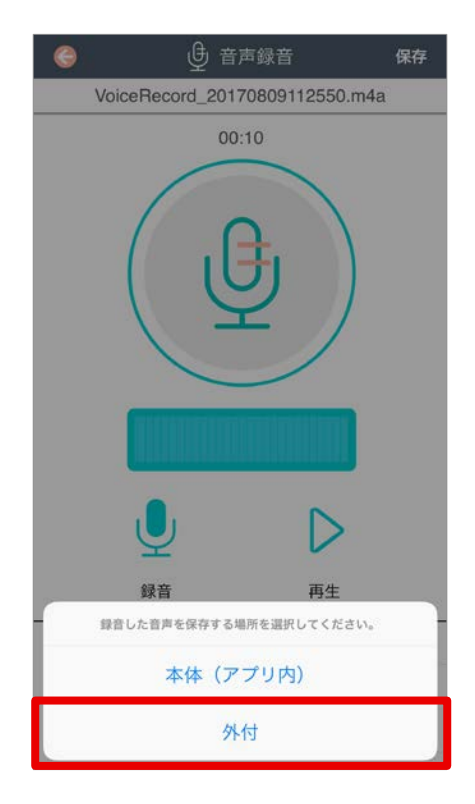

2. 保存先として [外付] を選択する

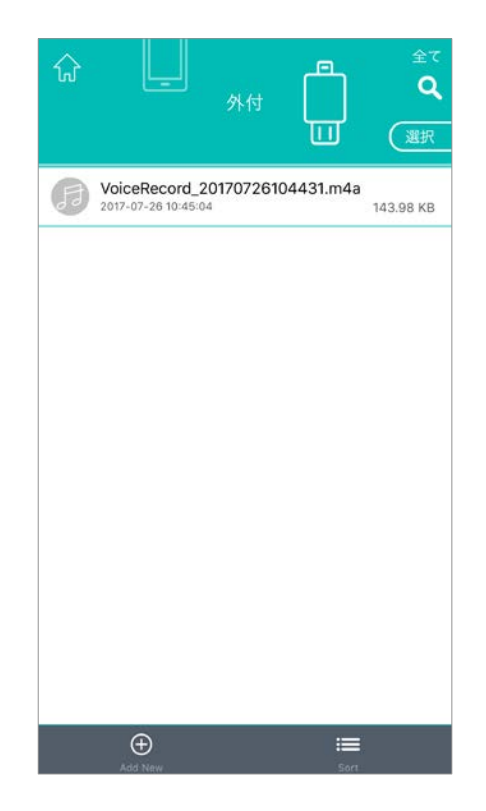

### 検索方法およびファイル情報の取得方法

· すべてまたは特定のファイルタイプで検索を実行できる

| ជ្ |                                                                  | ¢ر<br>م                   |
|----|------------------------------------------------------------------|---------------------------|
| G  |                                                                  | 選択                        |
| F  | Battlefield.mp3<br>2017-07-21 15:18:20                           | 9.61 MB                   |
| F  | <b>02. All the right moves.mp3</b><br>2017-07-21 15:23:02        | 4.76 MB                   |
| F  | 10. Urge Overkill - Girl, You'll Be a Wor<br>2017-07-21 15:23:02 | man S<br>7.62 MB          |
| F  | <b>1977.mp3</b><br>2017-07-21 15:23:02                           | 4.85 MB                   |
| F  | Action Bronson, Mark Ronson & Dan A<br>2017-07-21 15:17:54       | 4.90 MB                   |
| F  | Addicted to You (ft Audra Mae).mp3<br>2017-07-21 15:17:54        | 4.30 MB                   |
| F  | Adele - Send My Love (To Your New L<br>2017-07-21 15:17:54       | over)<br>5.40 MB          |
| F  | Afrojack featuring Wrabel – Ten Feet T<br>2017-07-21 15:17:56    | <b>all.mp3</b><br>4.63 MB |
| F  | AL_GreenIm_So_Tired_of_Being_Alor<br>2017-07-21 15:17:56         | n <b>e.mp3</b><br>4.14 MB |
|    |                                                                  |                           |

1. 検索アイコンをタップする

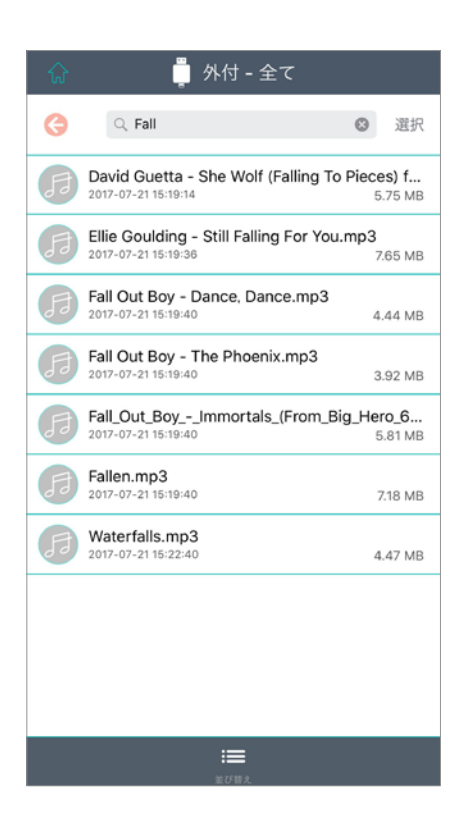

 すべてのファイルを対象に検索 し、ファイルタイプで並べ替え ることができる。例:音楽

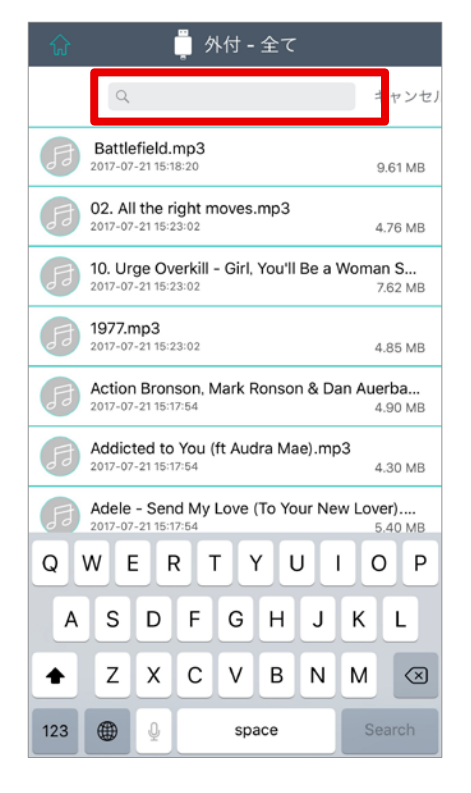

2. ファイル名を入力する

## 検索方法およびファイル情報の取得方法

·特定のファイルの詳細情報を入手できます。

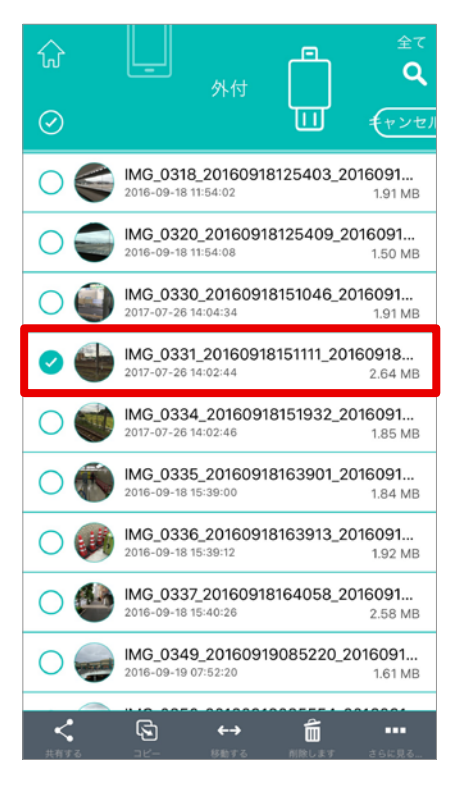

1. ファイルを選択する

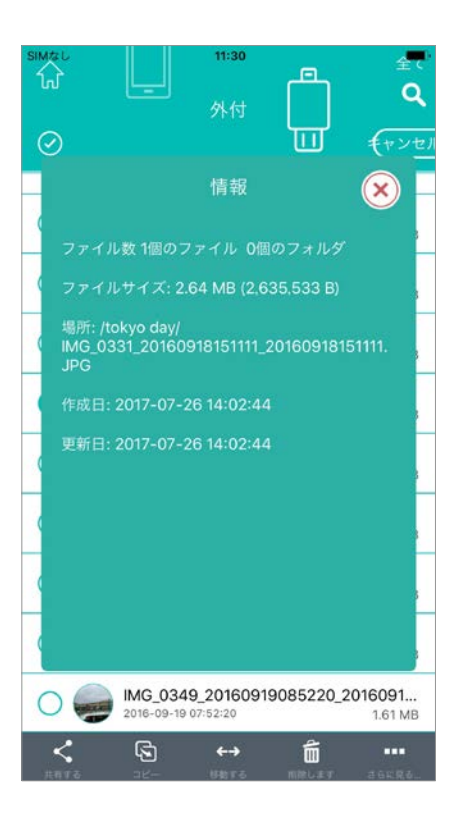

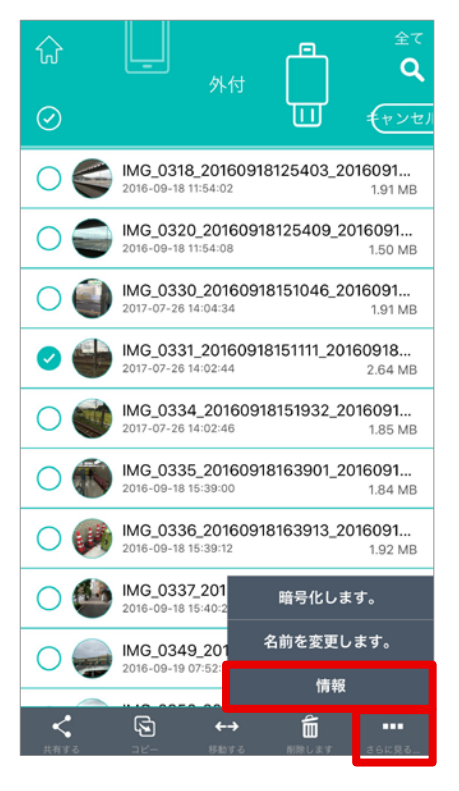

2. [情報] を選択する

### フォルダ/ファイルの名前を変更する方法

本体/外部ストレージ内にある、名前を変更するフォルダ/ファイルを選択します。ファイ ルを選択した後、名前を変更できます。

| ជ្      |                                              |
|---------|----------------------------------------------|
| $\odot$ |                                              |
| 00      | APP 上架圖片                                     |
| 0       | DBackup                                      |
| 🥝 🗀 I   | music                                        |
| 0       | MusicPlaylist                                |
| 0 🗇     | Screen-Eng                                   |
| 0       | Screen-JP                                    |
| 0       | tokyo day                                    |
| 0 🗇     | TWDS07E10_720P                               |
| 0       | VoiceRecording                               |
| <b></b> | <b>€ +→ É =</b> •••<br>⊐⊻- ⊎€r6 люцят заска. |

1. ファイル/フォルダを選択する

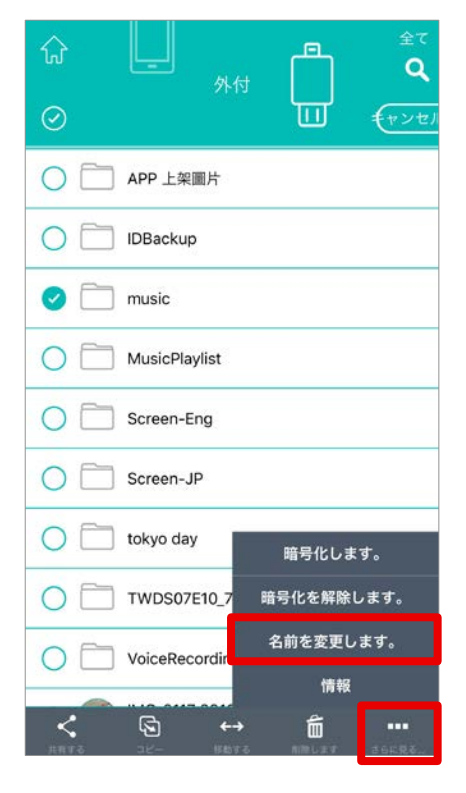

2. [名前を変更します。]を選択する

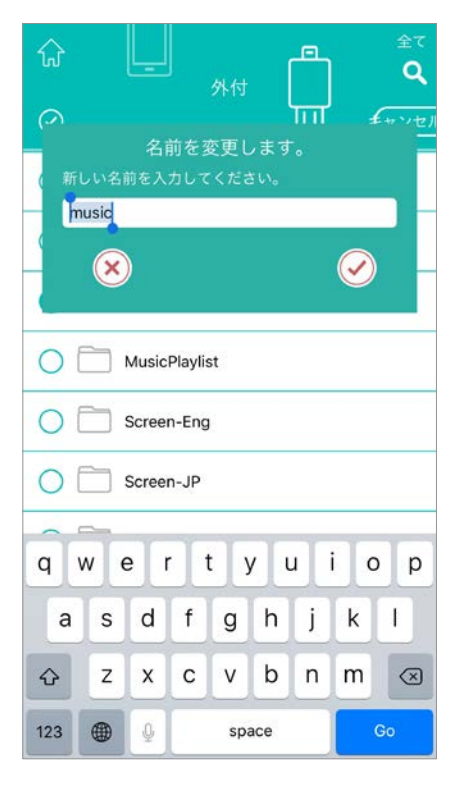

3. ファイル/フォルダの名前を変更する

### フォルダ/ファイルを共有する方法

クラウドストレージ内のファイルやリンクを、メールや他のアプリ経由で簡単に共有できます。
 ・メールに添付された写真を押して、外部ストレージに保存できます。
 ・フォトアルバムの写真を外部ストレージで共有できます。

### ファイルをメールや他のアプリで共有する

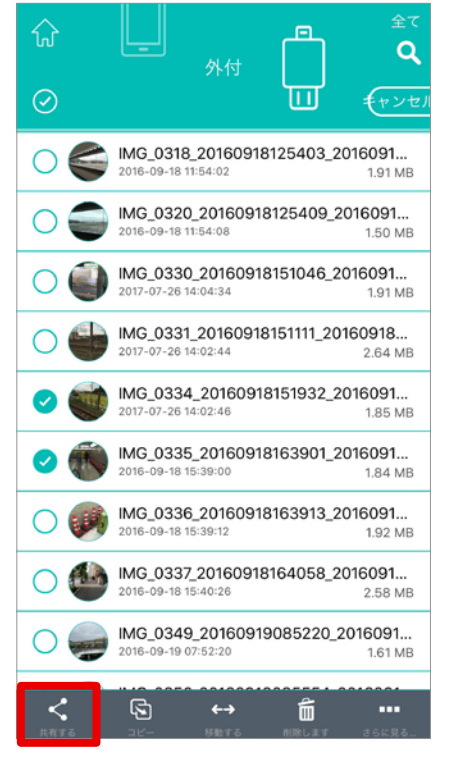

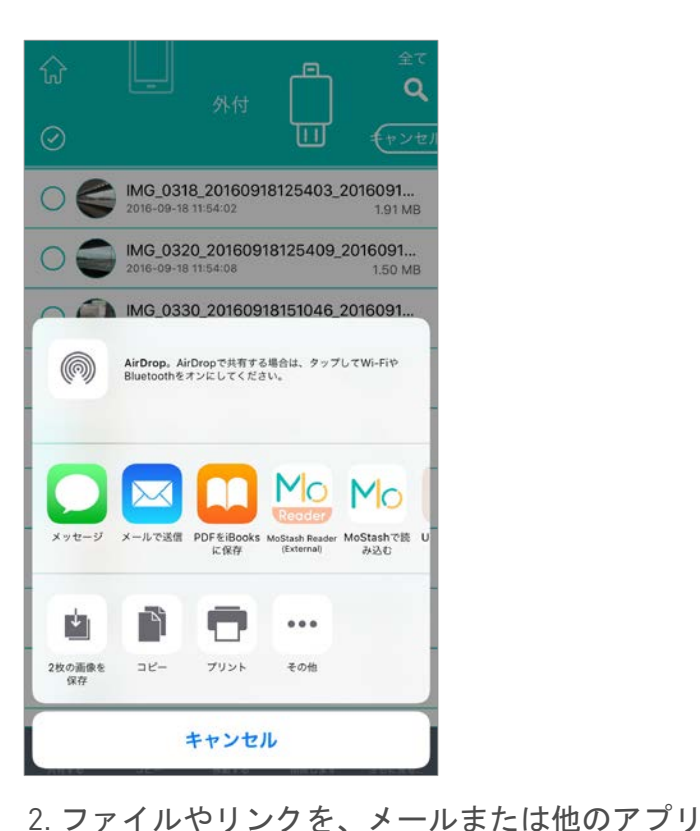

- 1. ファイル/フォルダを選択する。 [共有する] アイコンをタップする
  - をタップする 経由で共有する

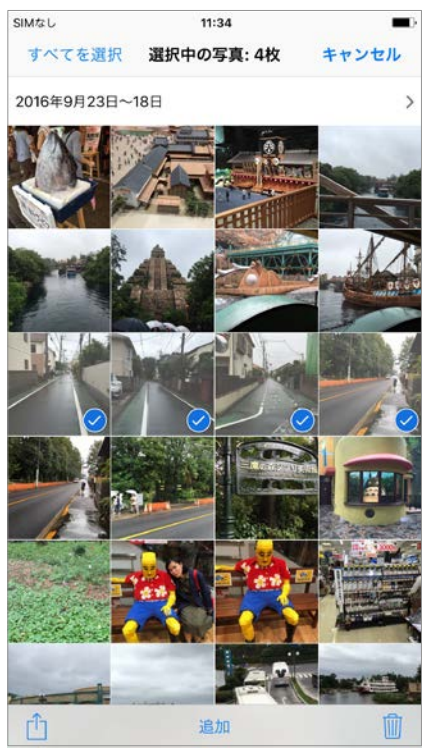

1. ファイル/フォルダを選択する。 [共有する] アイコンをタップする

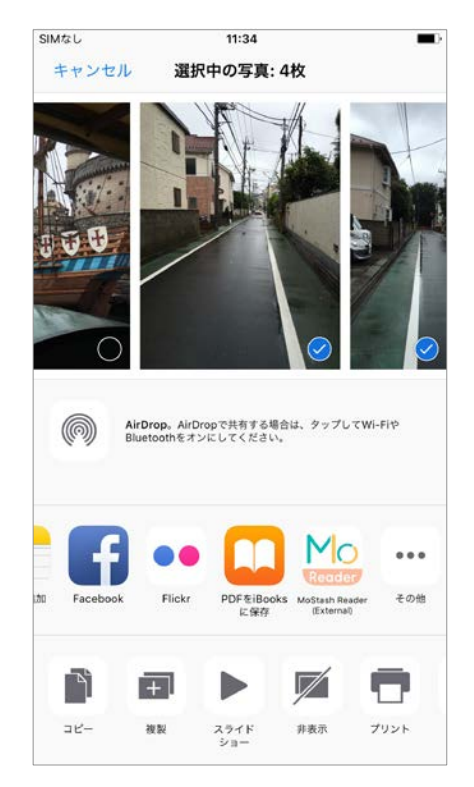

〔有する〕 2.アルバムアプリの写真を外部ストレージで共有 する

### アルバムの写真を外部ストレージで共有する

### ファイルで実行できるオプション フレンドリーな操作 - スワイプ操作

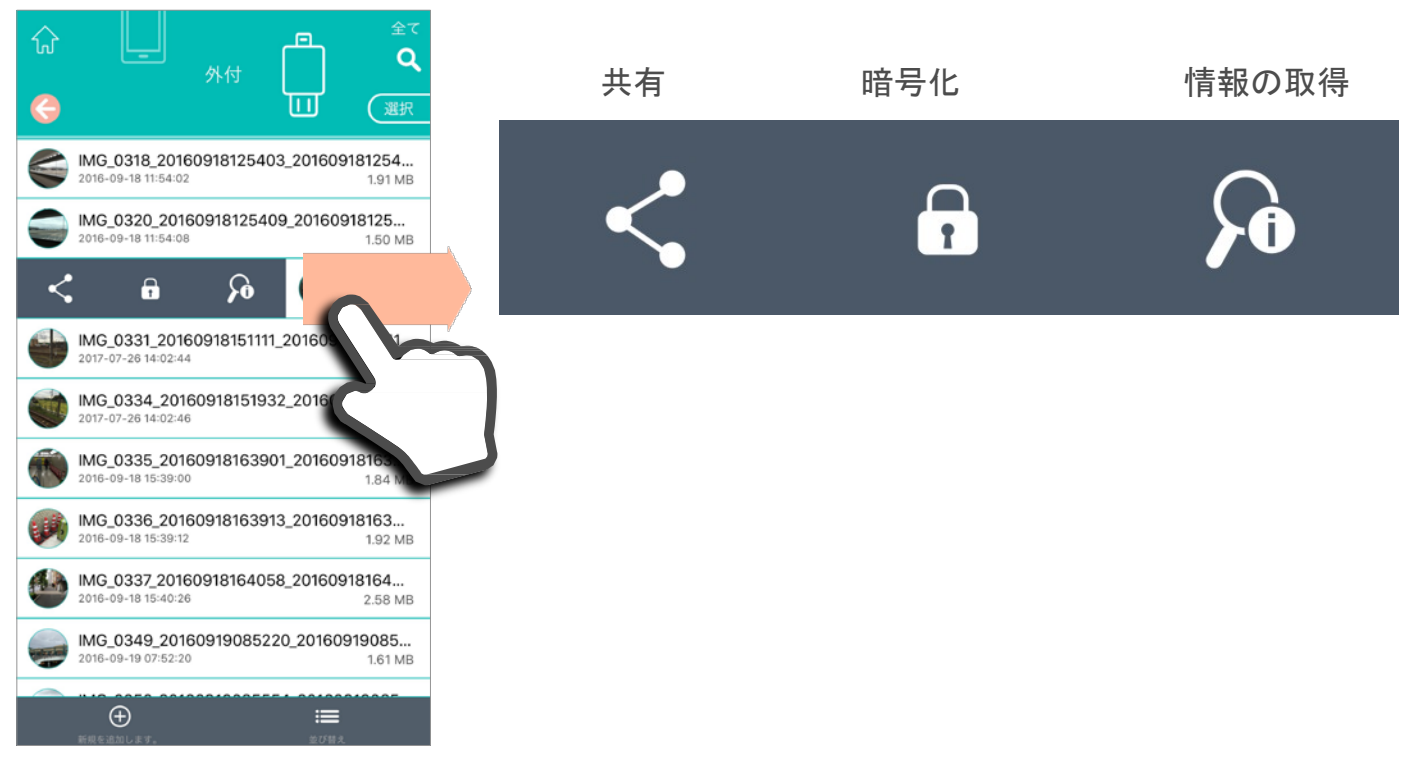

1.「右」にスワイプ:ファイルの共有、暗号化、情報の取得を実行できる。

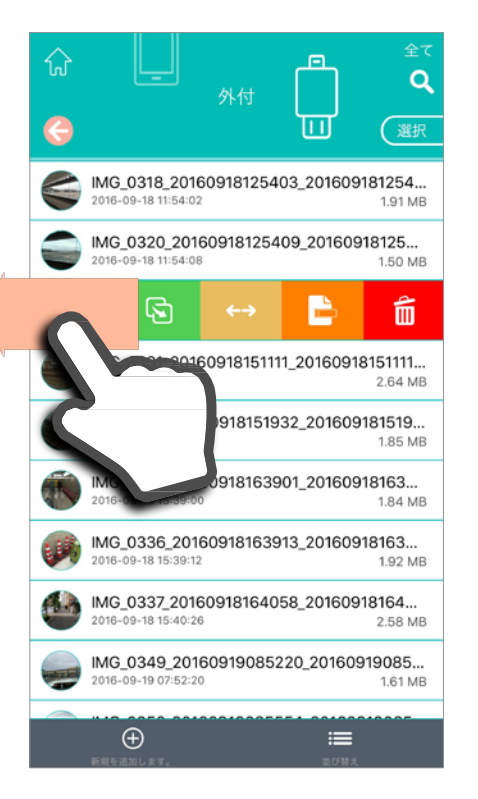

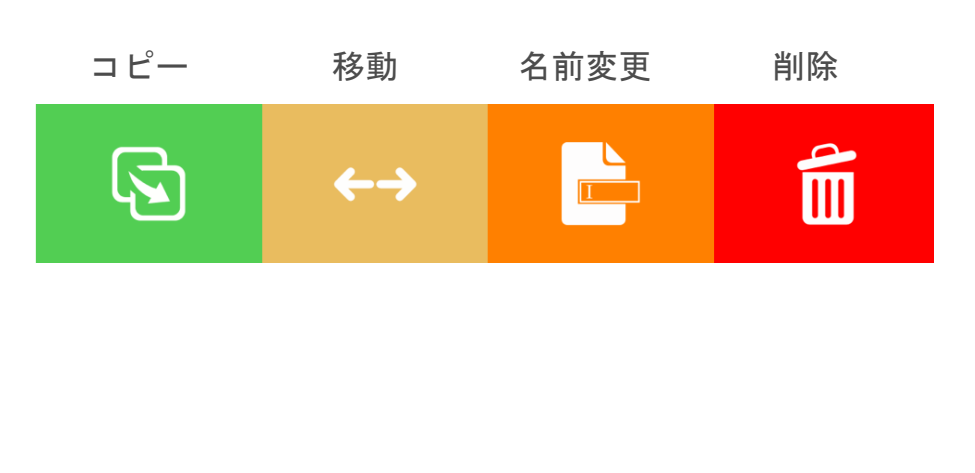

2.「左」にスワイプ:ファイルのコピー、移動、名前変更、削除を実行できる。

# パスワードまたは Touch ID を設定する方法

アプリの Touch ID/パスワード

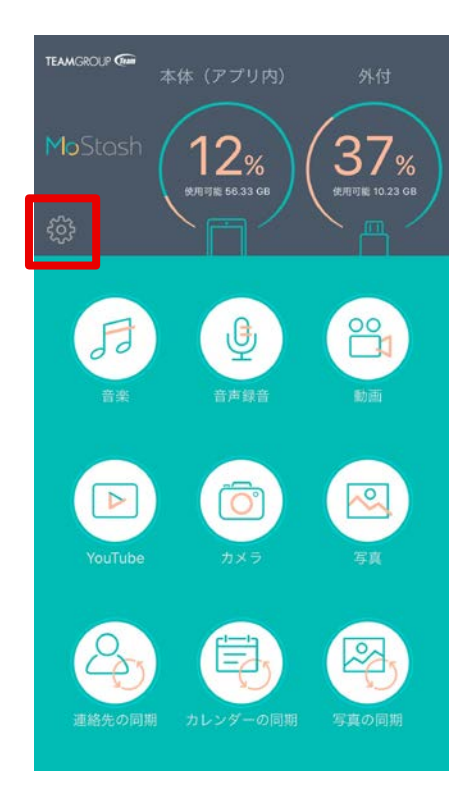

1. 設定アイコンをタップする

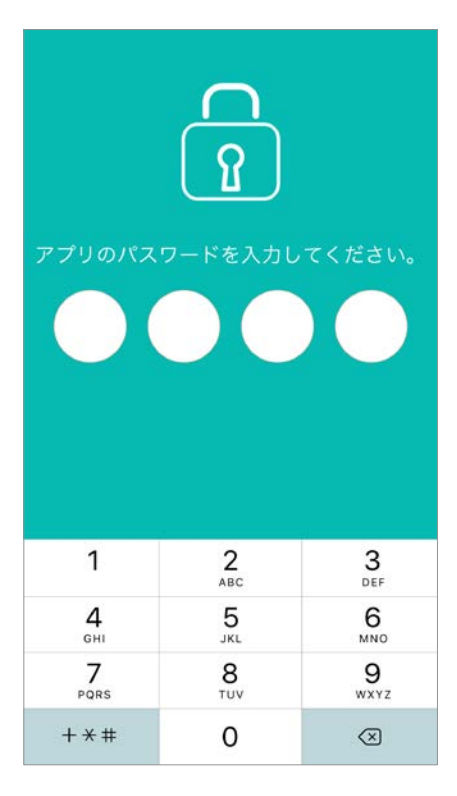

3. パスワードを入力する

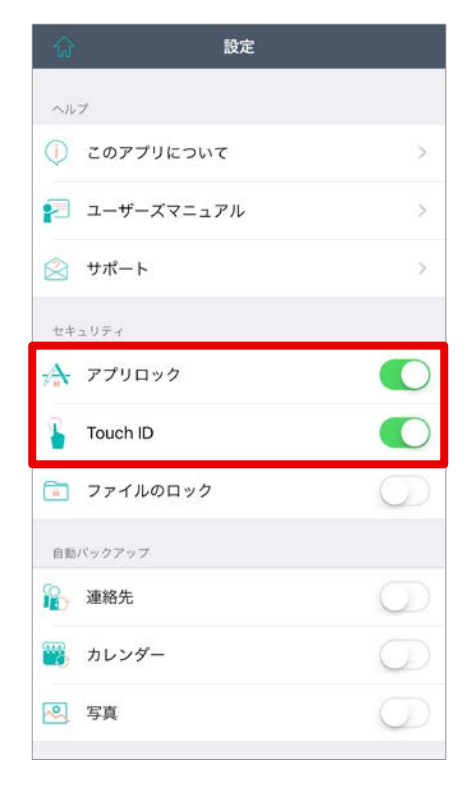

2. [セキュリティ]を開く

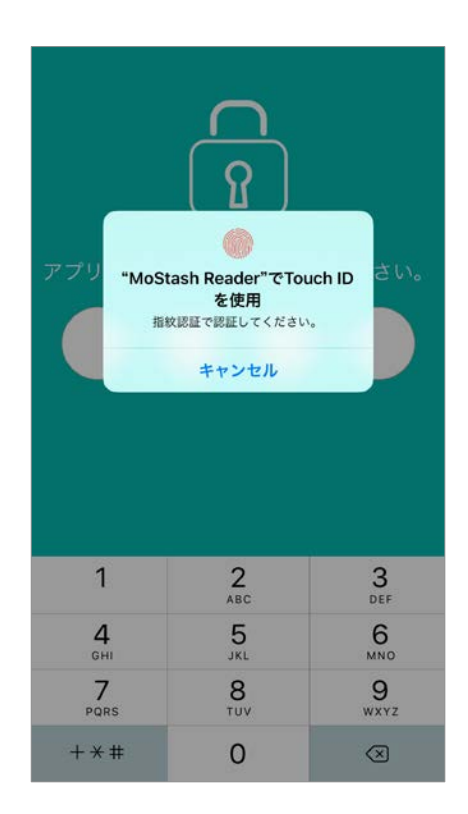

4. iPhone/iPad  ${\cal O}$  Touch ID

# ファイルを暗号化および暗号化解除する方法

- · 複数のファイルの暗号化
- ・複数のファイルの暗号化解除

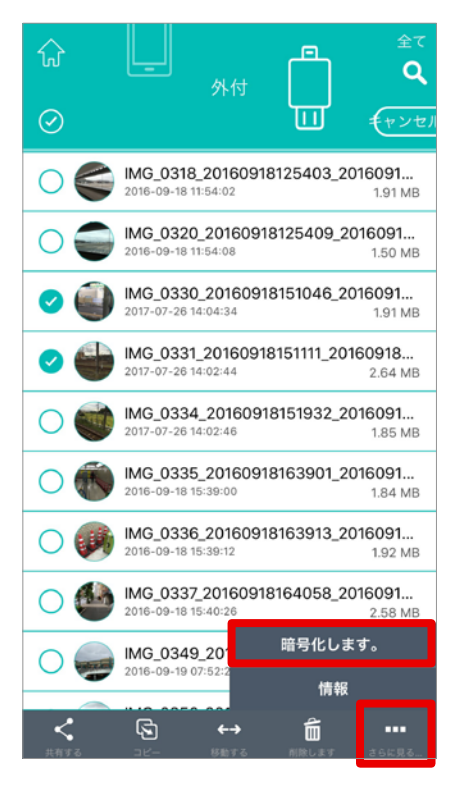

ファイルを選択する
 [暗号化します。]
 アイコンをタップする

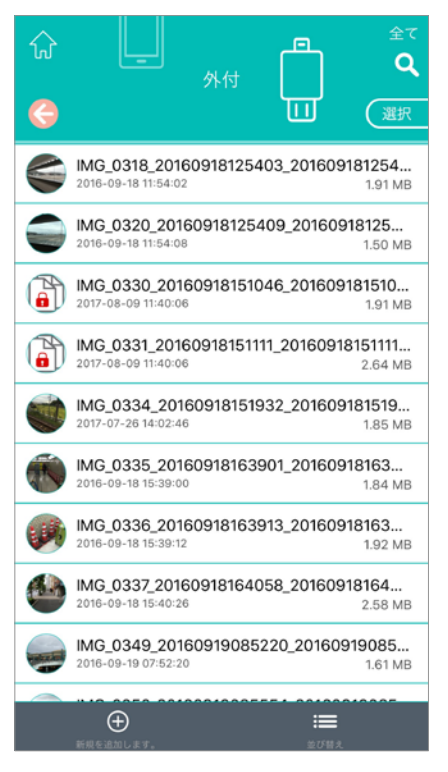

3. ファイルが暗号化される

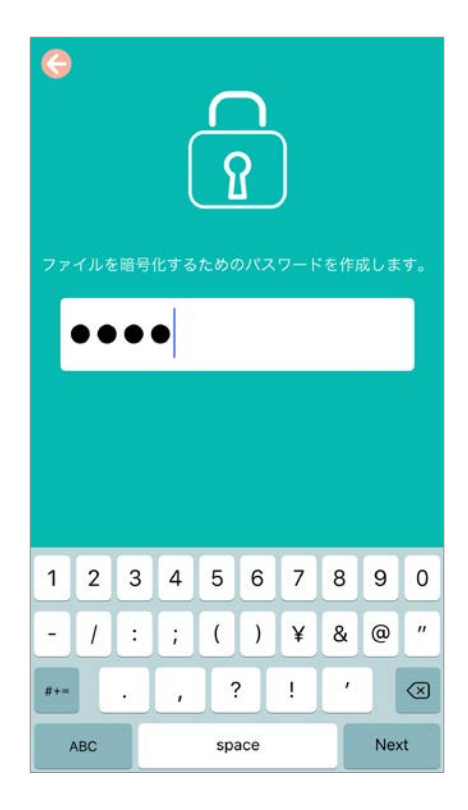

2. ファイルを暗号化するためのパスワードを作成 する

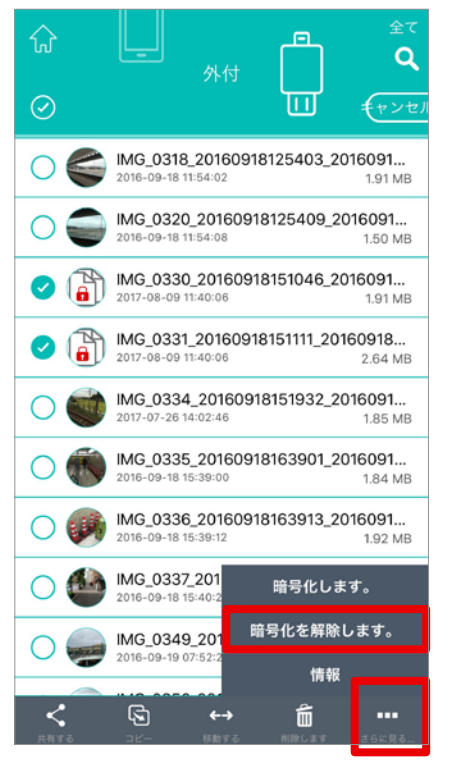

1. ファイルを選択する [暗号化を解除します。] アイコンをタップする

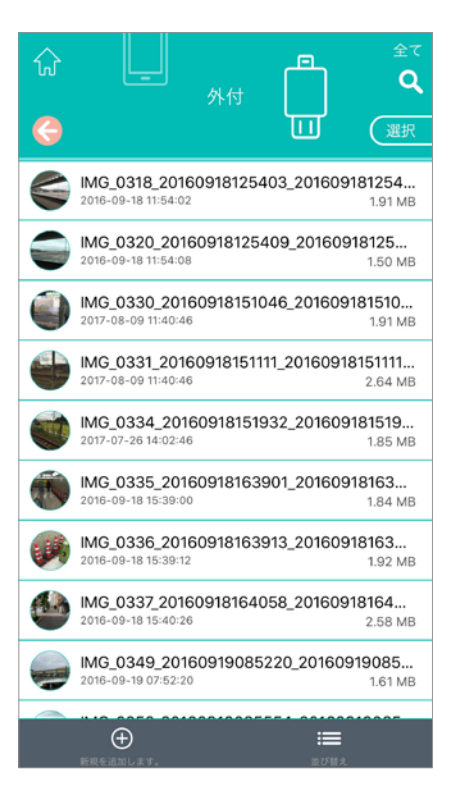

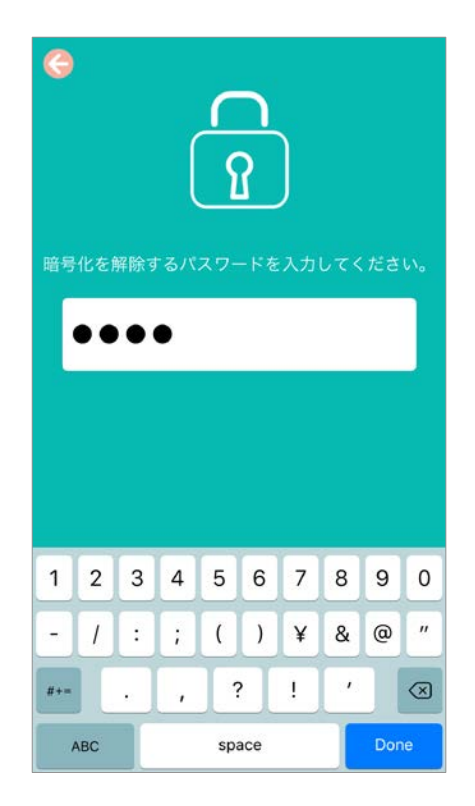

ファイルの暗号化を解除するためのパスワードを入力する

3. ファイルの暗号化が解除される

### クラウドデータの管理

- クラウドストレージ内のファイルを参照してアクセスできます。ファイルを開き、選択し、 コピー、移動、削除、名前変更を実行できます。
- クラウドストレージ内のファイルやリンクを、メールや他のアプリ経由で簡単に共有できます。
- · クラウドストレージのアカウントにログインするか、MoStash Reader の設定でクラウドストレージのログインと連携を有効にします。
- · MoStash Reader では Dropbox と Google Drive をサポートしています。

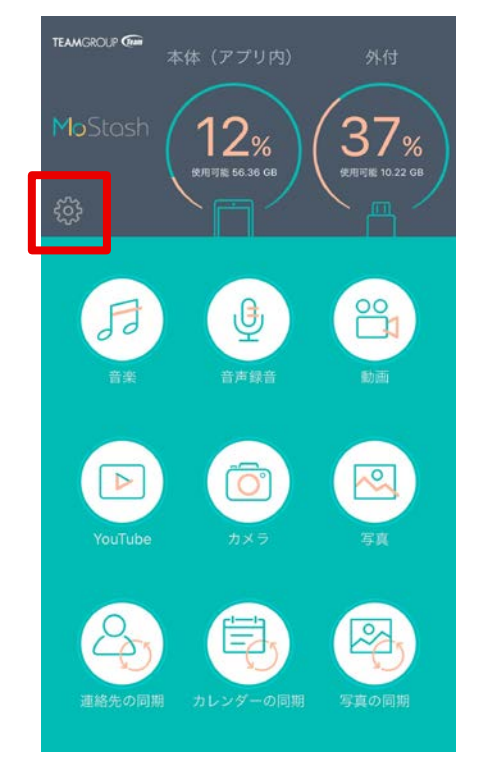

1. [設定] アイコンをタッ プする

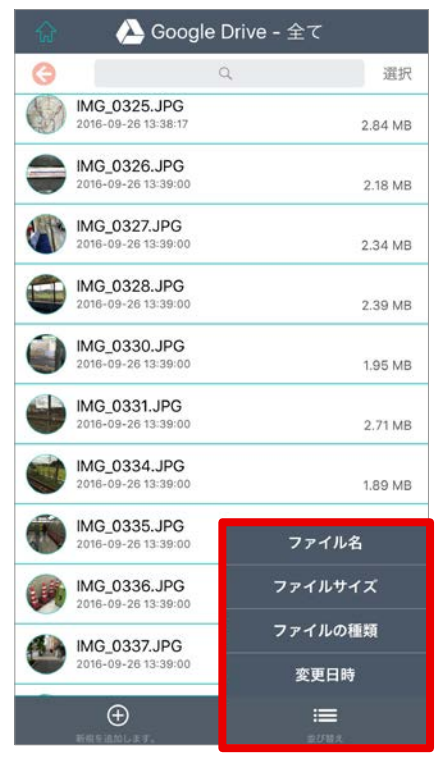

4. ファイル/フォルダを並べ 替える

| ଜ           | 設定          |            |
|-------------|-------------|------------|
| 自動パックアップ    |             |            |
| 連絡先         |             | $\bigcirc$ |
| 📆 カレンダ・     | -           | $\bigcirc$ |
| 🔍 写真        |             | $\bigcirc$ |
| クラウドストレージ   | E.          |            |
| 🛞 Dropbox   | – ログインして連携  | >          |
| 🛆 Google D  | rive – 連携解除 | >          |
| 写真の書き出し     |             |            |
| <b>亜</b> 1、 | 写真品質        | 自い         |
| 10,01       | 85 %        | RVI        |
| プレイリスト      |             |            |
|             | 動画品質        |            |
| 悪い          | 通營兩質        | ―― 良い      |

 クラウドストレージのアカ ウントにログインするか、ク ラウドストレージのログイン と連携を有効にする

| 🥝 🛛 À Google Drive - 全て |                                     |         |
|-------------------------|-------------------------------------|---------|
|                         | Q                                   | キャンセノ   |
| 0                       | IMG_0325.JPG<br>2016-09-26 13:38:17 | 2.84 MB |
| 0                       | IMG_0326.JPG<br>2016-09-26 13:39:00 | 2.18 MB |
| 0                       | IMG_0327.JPG<br>2016-09-26 13:39:00 | 2.34 MB |
| 0                       | IMG_0328.JPG<br>2016-09-26 13:39:00 | 2.39 MB |
| 0                       | IMG_0330.JPG<br>2016-09-26 13:39:00 | 1.95 MB |
| 0                       | IMG_0331.JPG<br>2016-09-26 13:39:00 | 2.71 MB |
| 0                       | IMG_0334.JPG<br>2016-09-26 13:39:00 | 1.89 MB |
| 0                       | IMG_0335.JPG<br>2016-09-26 13:39:00 | 1.87 MB |
| 0                       | IMG_0336.JPG<br>2016-09-26 13:39:00 | 1.94 MB |
| 0                       | IMG_0337.JPG<br>2016-09-26 13:39:00 | 2.64 MB |

5. ファイルを選択して、共有、 コピー、削除、または名前 変更する

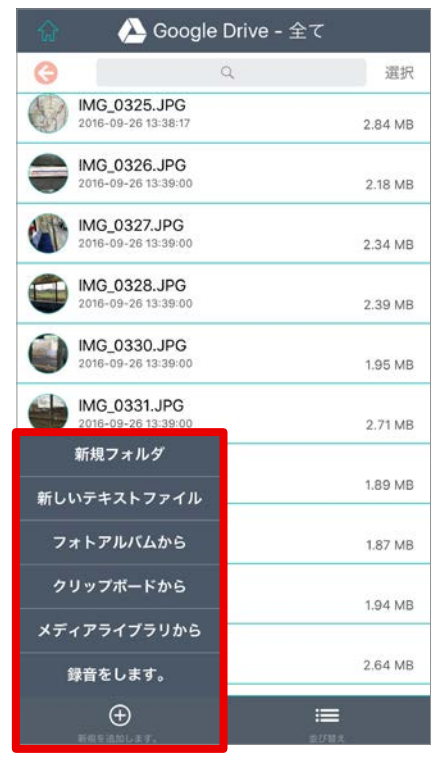

3. 新規ファイル、フォルダ、写 真などをクラウドストレージ に追加する

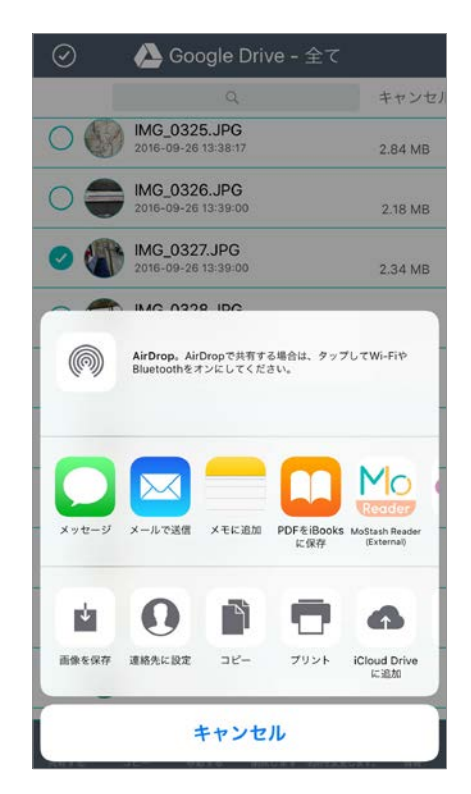

 クラウドストレージ内のファ イルやリンクをメールまたは 他のアプリ経由で共有する

# バックアップを実行する方法

電話に保存した連絡先、カレンダー、写真のバックアップおよび同期を実行できます。

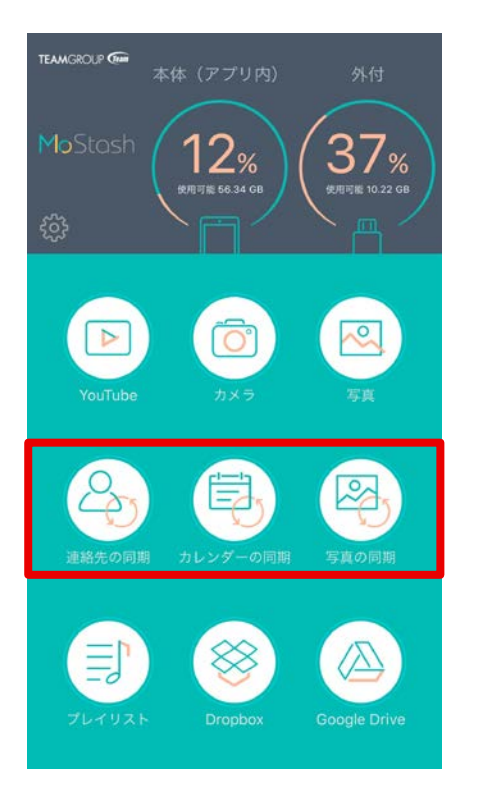

 1. 目的のバックアップアイコンをタ ップする

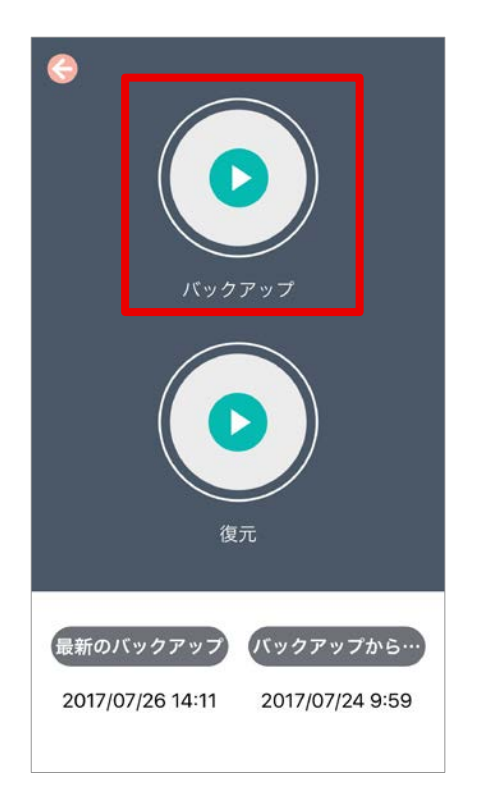

2. [バックアップ] アイコンをタップする

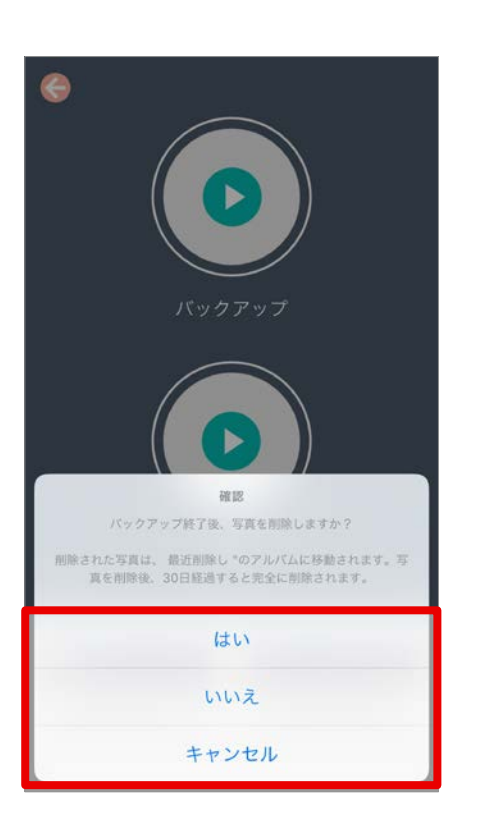

3. [はい] をタップする

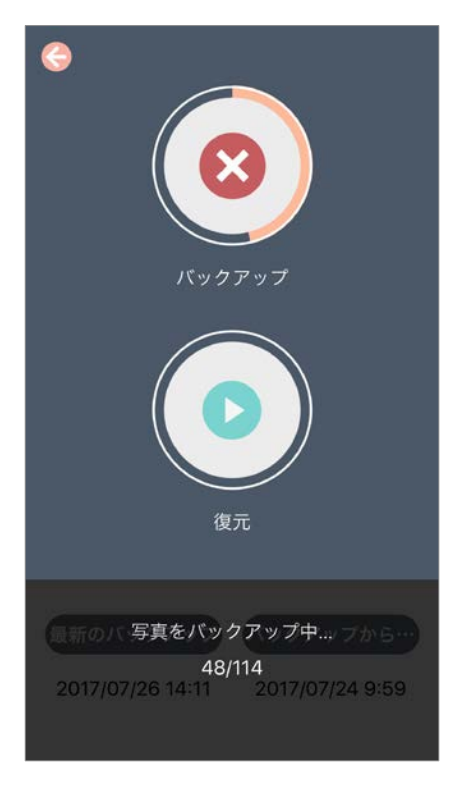

4. バックアップが開始される

# 復元を実行する方法

iPhone/iPad の連絡先、カレンダー、写真の同期を実行できます。

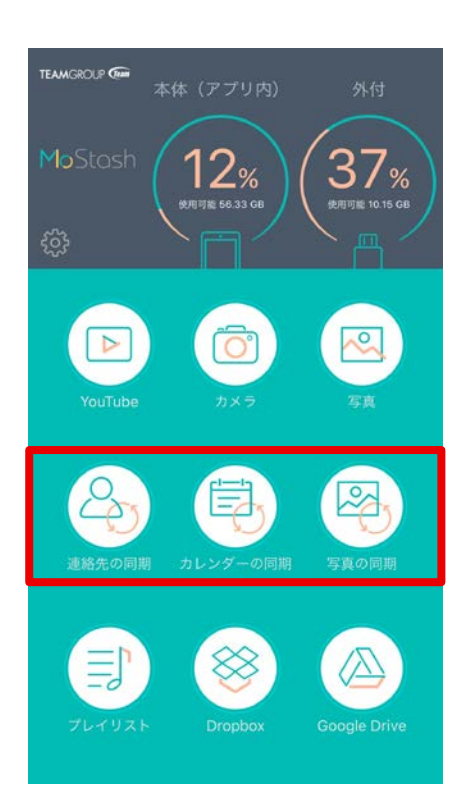

1. 目的の同期アイコンをタッ プする

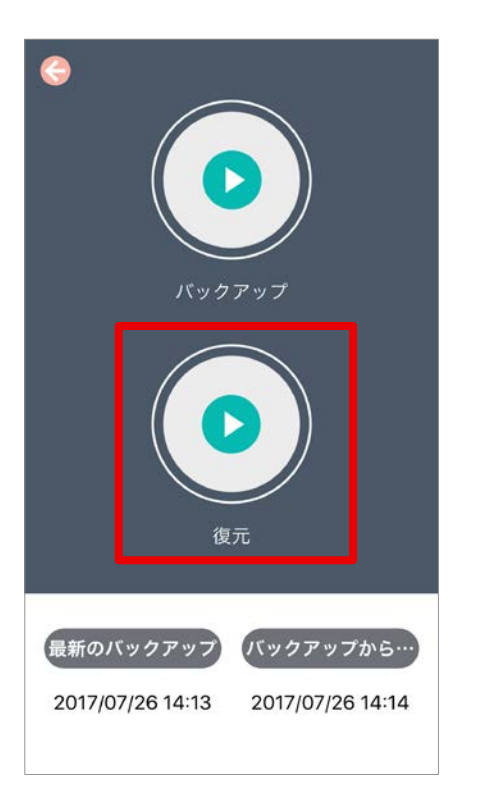

- 2. [復元] アイコンをタップする 3. [すべてを復元] または [復元 するファイルを選択してください。] を選択する

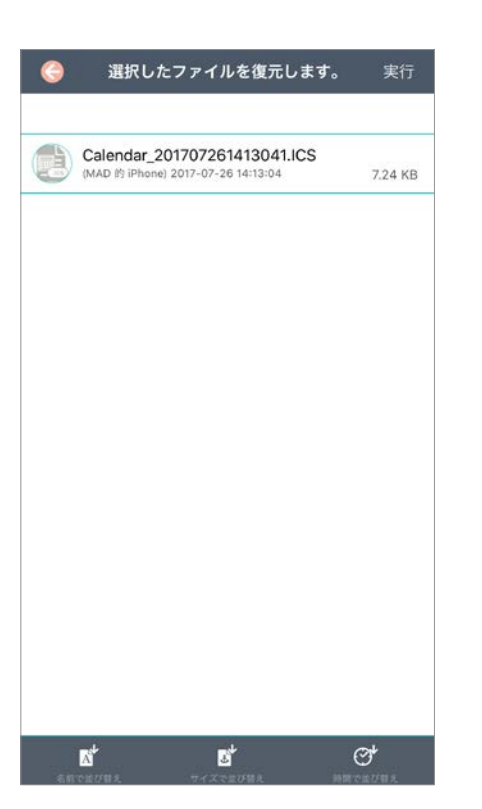

3. [復元するファイルを選択してください。] を使用した場合

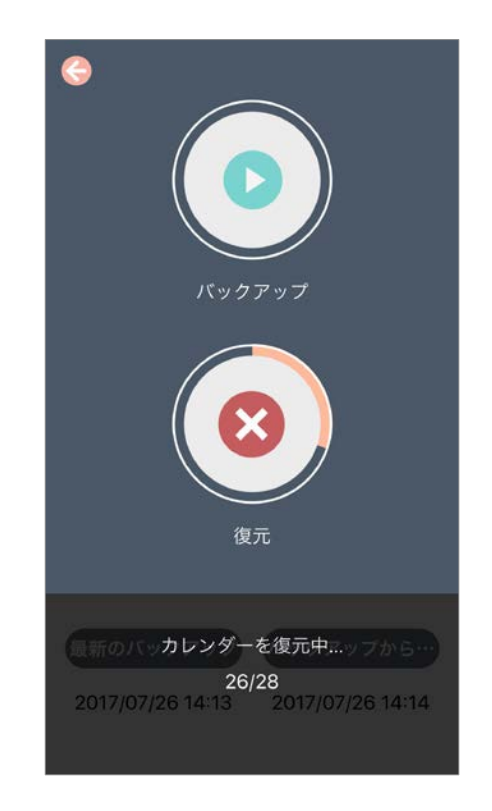

4.復元が開始される